# UEIHENG CACTUS

# Copia-TH Inverter ibrido trifase **Manuale dell'utente**

**WH-THA** 502/602/802/103/123/133

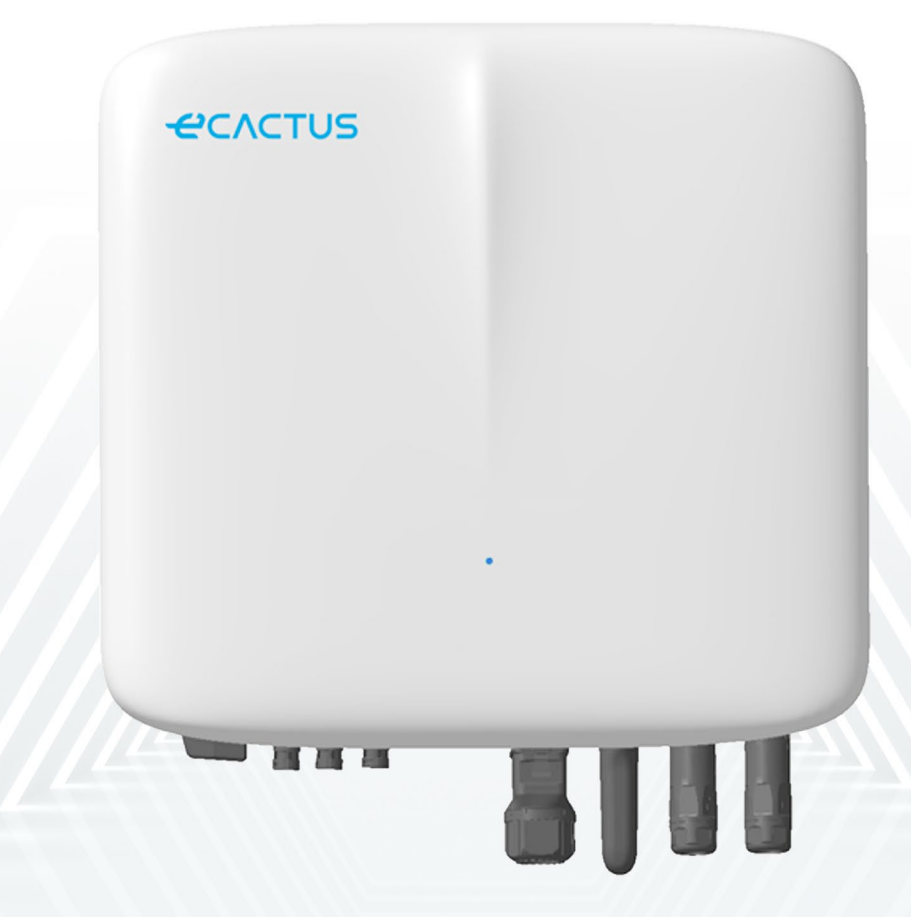

# 

|   | 1.3     | Contenuto della confezione                                             | 3  |
|---|---------|------------------------------------------------------------------------|----|
|   | 1.4     | Panoramica del sistema                                                 | 4  |
|   | 1.5     | Limitazione di responsabilità                                          | 5  |
| 2 | INST    | ALLAZIONE                                                              | 7  |
|   | 2.1     | Ambiente e luogo di installazione                                      | 7  |
|   | 2.1.1   | Informazioni generali                                                  | 7  |
|   | 2.1.2   | Restrizioni relative alla posizione                                    | 8  |
|   | 2.1.3   | Barriere per spazi abitativi                                           | 8  |
|   | 2.1.4   | Scelta del luogo di installazione                                      | 10 |
|   | 2.2     | Procedura di installazione dell'inverter ibrido                        | 11 |
|   | 2.3     | Cablaggio                                                              | 13 |
|   | 2.3.1   | Connessione FV                                                         | 13 |
|   | 2.3.2   | Connessioni della batteria                                             | 14 |
|   | 2.3.3   | Connessioni EPS                                                        | 15 |
|   | 2.3.4   | Collegamenti alla rete                                                 | 16 |
|   | 2.3.5   | Connessioni PE                                                         | 17 |
|   | 2.3.6   | Connessioni della scatola dell'inverter e della scatola della batteria | 18 |
|   | 2.3.7   | Connessioni di comunicazione                                           | 19 |
|   | 2.3.7.1 | Collegamenti al BMS                                                    |    |
|   | 2.3.8   | Collegamento del dongle Wi-Fl                                          |    |
| • | 2.3.9   | Schema di cablaggio del sistema                                        |    |
| 3 | EME     | ?GENZE                                                                 | 26 |
|   | 3.1     | Procedure di emergenza                                                 |    |
|   | 3.2     | Procedure di pronto soccorso                                           |    |
|   | 3.3     | Misure antincendio                                                     | 27 |
| 4 | CON     | FIGURAZIONE ECACTUS E RICARICA WI-FI                                   | 28 |
|   | 4.1     | Preparazione                                                           |    |
|   | 4.2     | Reset e ripristino del Wi-Fi                                           |    |
|   | 4.3     | Modifica della password e cancellazione dell'account                   |    |
| 5 | CON     | FIGURAZIONE DELL'EMS                                                   | 33 |
| 6 | RISO    | LUZIONE DEI PROBLEMI                                                   |    |
| 7 | PULIZ   | ZIA E MANUTENZIONE                                                     |    |
|   | 7.1     | Pulizia                                                                |    |
|   | 7.2     | Manutenzione                                                           |    |
| 8 | ALLE    | GATO                                                                   | 39 |
|   | 8.1     | Scheda dati                                                            |    |
|   | -       |                                                                        |    |

# Dichiarazione sul copyright

JIANGSU WEIHENG INTELLIGENT TECHNOLOGY CO., LTD. (di seguito denominata eCactus, ovvero il brand secondario di WEIHENG specializzato nella fornitura di soluzioni di stoccaggio di energia per uso domestico) detiene il copyright del presente manuale. Tutti i diritti riservati. Conservare con cura questo manuale e attenersi scrupolosamente a tutte le istruzioni di sicurezza e funzionamento fornite. Non azionare il sistema prima di aver letto il presente manuale.

# Informazioni sulla versione

| Versione | Data       | Contenuto                                                |
|----------|------------|----------------------------------------------------------|
| V1.0     | 2023-07-18 |                                                          |
| V1.1     | 2023-12-6  | Aggiunta l'espressione per lo spazio di<br>installazione |
|          |            |                                                          |
|          |            |                                                          |

#### INTRODUZIONE GENERALE 1

#### Introduzione al sistema 1.1

La serie WH-THA consiste in un inverter ibrido di alta qualità in grado di convertire l'energia solare in energia alternata e stoccarla in batterie. L'inverter ibrido può essere utilizzato per ottimizzare l'autoconsumo, stoccare l'energia nelle batterie per un uso futuro o immetterla nella rete elettrica pubblica. La modalità operativa dipende dall'energia fotovoltaica e dalle preferenze dell'utente. Può fornire energia per l'uso di emergenza durante la perdita della rete utilizzando l'energia proveniente dalla batteria e dall'inverter ibrido (generata dal sistema fotovoltaico). Il presente manuale dell'utente si applica ai seguenti prodotti:

WH-THA502, WH-THA602, WH-THA802, WH-THA103, WH-THA123, WH-THA133.

## 1.2 Introduzione alla sicurezza

## 1.2.1 Simboli di avvertenza e sicurezza

SPIEGAZIONE DEI SIMBOLI

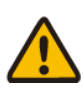

Attenzione!

La mancata osservanza delle avvertenze contenute in questo manuale può causare lesioni.

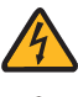

Pericolo di alta tensione e scosse elettriche.

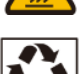

Superficie rovente.

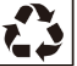

Componenti riciclabili del prodotto.

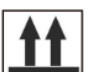

Lato rivolto verso l'alto. Trasportare, maneggiare e conservare questa confezione in posizione verticale, con le frecce rivolte verso l'alto.

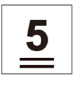

Non impilare più di cinque (5) confezioni identiche una sull'altra.

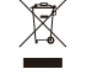

Non smaltire il prodotto con i rifiuti domestici.

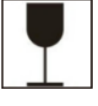

Maneggiare con cura la confezione e il prodotto senza rovesciarli o gettarli.

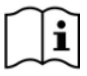

Fare riferimento alle istruzioni per l'uso.

Mantenere asciutto! Proteggere la confezione e il prodotto dall'umidità eccessiva e conservarli al coperto.

Dopo aver spento l'inverter, attendere almeno 5 minuti prima di toccarlo o utilizzarlo per evitare il rischio di scosse elettriche e lesioni.

**CE** Marchio CE

#### • AVVERTENZE DI SICUREZZA

L'inverter ibrido deve essere installato e utilizzato solo da elettricisti qualificati in conformità con le normative, le regole di cablaggio e i requisiti della rete o dell'azienda di fornitura elettrica locale.

Scollegare tutte le batterie e le fonti di alimentazione CA dall'inverter ibrido per almeno 5 minuti prima di collegare i cavi o eseguire qualsiasi lavoro elettrico, per garantire il totale isolamento dell'inverter ed evitare scosse elettriche.

La superficie dell'inverter ibrido può superare i 60 °C durante il funzionamento. Accertarsi che l'inverter ibrido si sia raffreddato prima di toccarlo e fare in modo che sia fuori dalla portata dei bambini.

L'inverter ibrido deve operare ed essere utilizzato come descritto nel presente manuale dell'utente, altrimenti le funzioni di sicurezza potrebbero non funzionare come previsto e la garanzia dell'inverter ibrido sarà annullata.

La garanzia dell'inverter ibrido decade se si apre il coperchio dell'inverter ibrido o si modificano i componenti senza l'autorizzazione di eCactus.

Proteggere l'inverter dai danni causati dalle scariche elettrostatiche. La garanzia limitata di WEIHENG non copre i danni causati dalle scariche elettrostatiche. Il presente inverter ibrido è dotato di un interruttore differenziale (RCMU) integrato. Utilizzare solo interruttori differenziali (RCD) di tipo B per correnti di intervento pari o superiore a 30 mA.

Questo inverter ibrido è dotato di una protezione anti-isola attiva e la sua frequenza viene allontanata dalle condizioni nominali in assenza di una frequenza di riferimento (slittamento di frequenza).

Questo inverter ibrido è di tipo multimodale e progettato per essere utilizzato in ambienti esterni non condizionati e in ombra. La temperatura ambiente di esercizio massima è di 60 °C.

In caso di guasto verso terra, verrà inviato un messaggio di errore all'app ECOS e l'indicatore di stato del prodotto emetterà una luce rossa.

#### 1.3 Contenuto della confezione

| WH-THA502/602/802/103/123/133             |                                           |                             |                   |  |  |
|-------------------------------------------|-------------------------------------------|-----------------------------|-------------------|--|--|
|                                           |                                           |                             |                   |  |  |
| Modulo Wi-Fi<br>1 pz.                     | Accessori per<br>terminali                | Documentazione<br>accessori | Backplane 1 pz.   |  |  |
|                                           |                                           |                             |                   |  |  |
| Contatore<br>(contatore<br>trifase) 1 pz. | Guida rapida di<br>installazione<br>1 pz. | M4 x 14 2 pz.               | φ10 x 60<br>5 pz. |  |  |

## 1.4 Panoramica del sistema

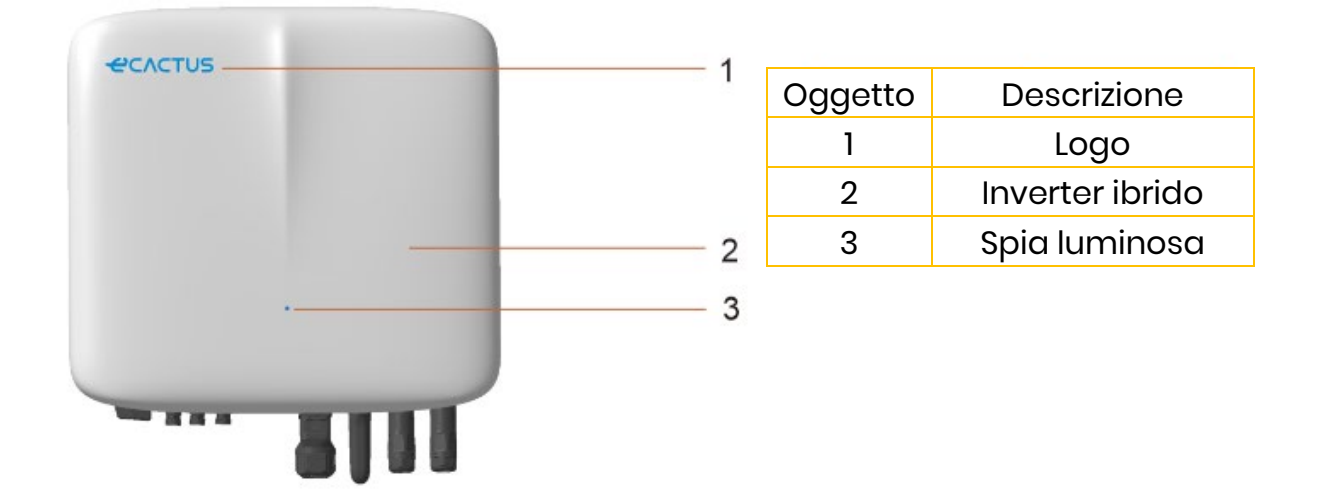

#### **INDICATORE LED**

| STATO                                               | INDICATORE LED |                                                                      |  |  |
|-----------------------------------------------------|----------------|----------------------------------------------------------------------|--|--|
| Standby                                             |                | LED blu lampeggiante, in intervalli di 2 secondi                     |  |  |
| Verifica                                            |                | LED blu lampeggiante, in intervalli di 0,5 secondi                   |  |  |
| Normale                                             |                | LED blu fisso                                                        |  |  |
| Guasto DSP                                          |                | LED rosso fisso                                                      |  |  |
| Guasto com. batteria e LED rosso lampe<br>2 secondi |                | LED rosso lampeggiante, in intervalli di<br>2 secondi                |  |  |
| Guasto com. contatore                               |                | LED rosso lampeggiante, in intervalli di<br>0,5 secondi              |  |  |
| Copia file in corso                                 |                | LED magenta lampeggiante, in intervalli di<br>0,5 secondi            |  |  |
| Aggiornamento programma                             |                | LED rosso e blu (alternati) lampeggianti,<br>intervalli di 1 secondo |  |  |

#### Collegamenti dell'inverter ibrido:

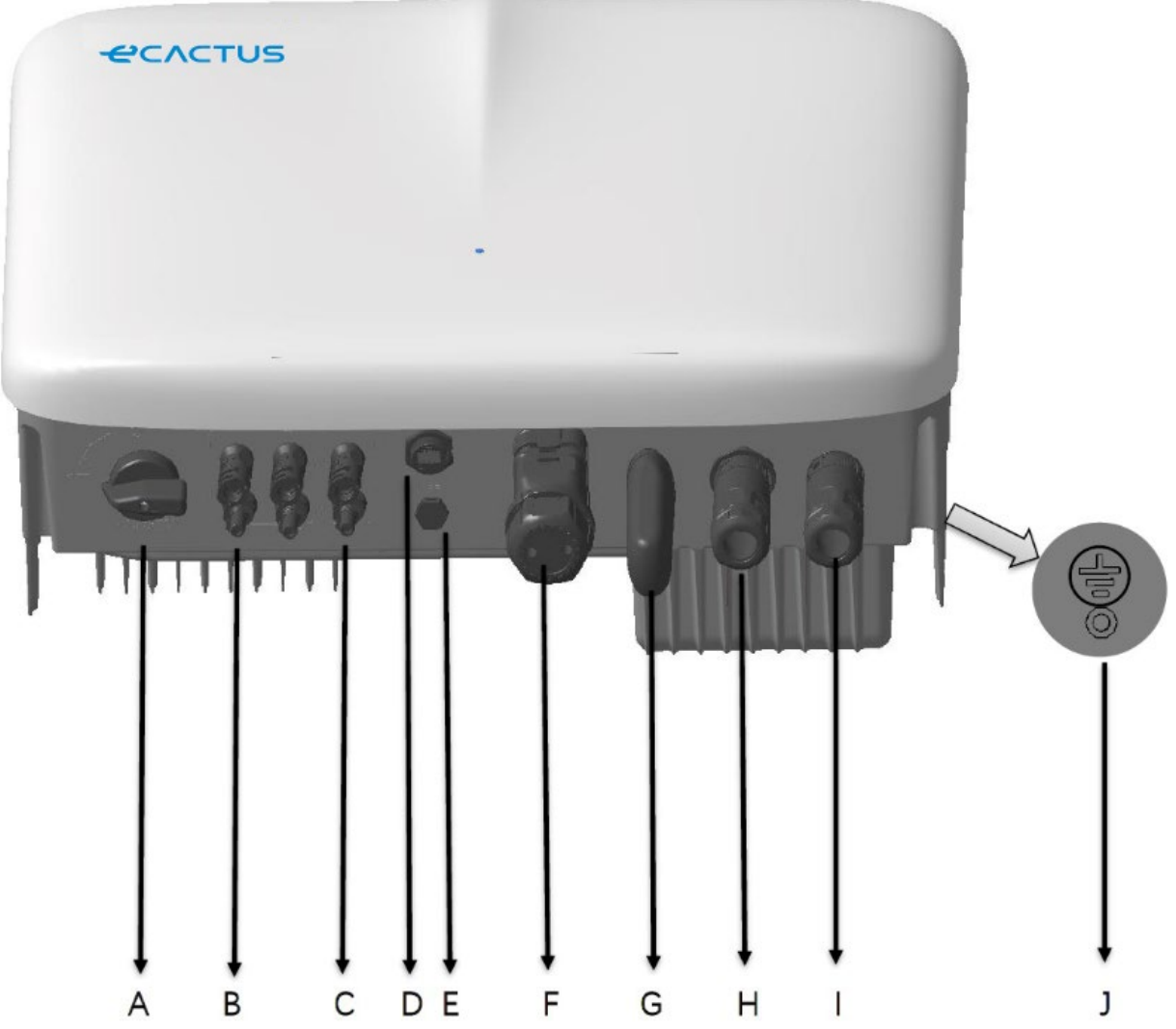

| Articolo | Descrizione                 | Requisiti dell'attrezzatura e valori della |
|----------|-----------------------------|--------------------------------------------|
|          |                             | coppid di serraggio                        |
| A        | Interruttore FV             |                                            |
| В        | Connettori FV               | Coppia di serraggio 2,0 N m                |
| С        | Connettori della batteria   | Coppia di serraggio 2,0 N m                |
| D        | USB                         | Collegamento plug-and-play, non è          |
|          |                             | necessario alcun attrezzo                  |
| E        | Valvola di sfiato           |                                            |
| F        | Porta di comunicazione DRM, | Coppia di serraggio 2,5 N m                |
|          | VPP e BMS e CONTATORE       |                                            |
| G        | Dongle Wi-Fi                | Coppia di serraggio 2,5 N m                |
| Н        | Connettori EPS              | Coppia di serraggio 2,5 N m                |
|          | Connettori di rete          | Coppia di serraggio 2,5 N m                |
| J        | Vite di messa a terra       | Coppia di serraggio 2,5 N m                |

# 1.5 Limitazione di responsabilità

eCactus non si assume alcuna responsabilità diretta o indiretta per eventuali danni al prodotto o perdite di proprietà causati da quanto segue.

- Modifiche al prodotto, modifiche al design o sostituzione di parti senza l'autorizzazione di eCactus.
- Modifiche o tentativi di riparazione o rimozione di numeri di serie o sigilli da parte di tecnici non appartenenti a eCactus.
- ◆ Progetti e installazioni del sistema non conformi agli standard o alle normative.
- Mancato rispetto delle norme di sicurezza locali (VDE in DE, SAA in AU, MEA e PEA in Thailandia).
- Danni subiti durante il trasporto (compresi graffi alla vernice causati dallo sfregamento del prodotto contro l'imballaggio durante la spedizione). Eventuali richieste di risarcimento per danni dovuti al trasporto devono essere inoltrate direttamente alla ditta di spedizione o all'assicurazione, non appena il container/l'imballo viene scaricato e il danno viene identificato.
- ◆La mancata osservanza di uno o più manuali dell'utente, della guida all'installazione o delle linee guida per la manutenzione.
- ♦ Uso errato o improprio o improprio del dispositivo.
- ♦ Ventilazione insufficiente intorno al dispositivo.
- ◆Manutenzione del prodotto non eseguita secondo standard accettabili.
- Forza maggiore (incluse condizioni meteorologiche avverse, tempeste, fulmini e incendi).

# **2 INSTALLAZIONE**

Installare il prodotto su una piattaforma o una superficie piana con una capacità portante di almeno 120 kg. Il luogo di installazione deve essere ben ventilato e lontano da materiali infiammabili o esplosivi.

# 2.1 Ambiente e luogo di installazione

## 2.1.1 Informazioni generali

Questo inverter ibrido è idoneo all'installazione all'esterno e può essere installato sia al chiuso che all'aperto. La ventilazione dell'inverter ibrido avviene in modo naturale. Il luogo di installazione deve essere pulito, asciutto e adeguatamente ventilato. Lasciare spazio sufficiente al fine di consentire il libero accesso all'unità per l'installazione e la manutenzione; non ostruire i pannelli del sistema.

Non installare l'inverter ibrido nei seguenti luoghi:

- Locali abitabili;
- ◆Cavità del soffitto o delle pareti;
- Su tetti non adatti allo scopo;
- Aree di accesso/uscita o sotto le scale/passaggi di accesso;
- Luoghi in cui possono registrarsi temperature sotto zero, come garage, tettoie, stanze umide;
- Ambienti umidi o con presenza di salsedine;
- Aree soggette a eventi sismici (sono necessarie ulteriori misure di sicurezza);
- ♦ Siti a più di 3000 metri di altitudine;
- Atmosfere esplosive;
- Alla luce diretta del sole o in luoghi suscettibili a variazioni significative della temperatura ambiente.

## 2.1.2 Restrizioni relative alla posizione

Non installare l'inverter ibrido:

- Entro 600 mm da qualsiasi fonte di calore, come impianti di produzione d'acqua calda, stufe a gas, impianti di condizionamento d'aria o altri apparecchi simili;
- (2) Entro 600 mm da qualsiasi uscita;
- (3) Entro 600 mm da finestre e aperture di ventilazione;
- (4) Entro 900 mm dall'accesso ai collegamenti da 220/230/240 V CA;
- (5) Entro 600 mm dal lato di altri dispositivi.

Lasciare almeno 1 metro di spazio libero tra l'inverter ibrido ed eventuali uscite di emergenza quando il dispositivo viene installato in corridori o atri.

## 2.1.3 Barriere per spazi abitativi

Quando l'inverter ibrido viene installato su una parete o una struttura collegata a uno spazio abitativo, assicurarsi di predisporre una barriera ignifuga adeguata tra l'inverter ibrido e la parete o la struttura di installazione, per evitare la propagazione di incendi nei locali abitativi. Una barriera ignifuga dovrà essere installata tra l'inverter ibrido e la superficie della parete o della struttura su cui viene montato, se la superficie stessa non è composta da un materiale ignifugo adeguato. Aumentare la distanza tra l'inverter ibrido e qualsiasi altra struttura o oggetto nelle vicinanze se la distanza tra l'inverter ibrido e la parete o la struttura che lo separa dagli spazi abitativi è inferiore a 30 mm.

Lasciare uno spazio libero intorno all'inverter ibrido come indicato qui di seguito:

| Lato superiore         | 300 mm |
|------------------------|--------|
| Lato inferiore         | 500 mm |
| Lato anteriore         | 300 mm |
| Lato sinistro e destro | 200 mm |
|                        |        |

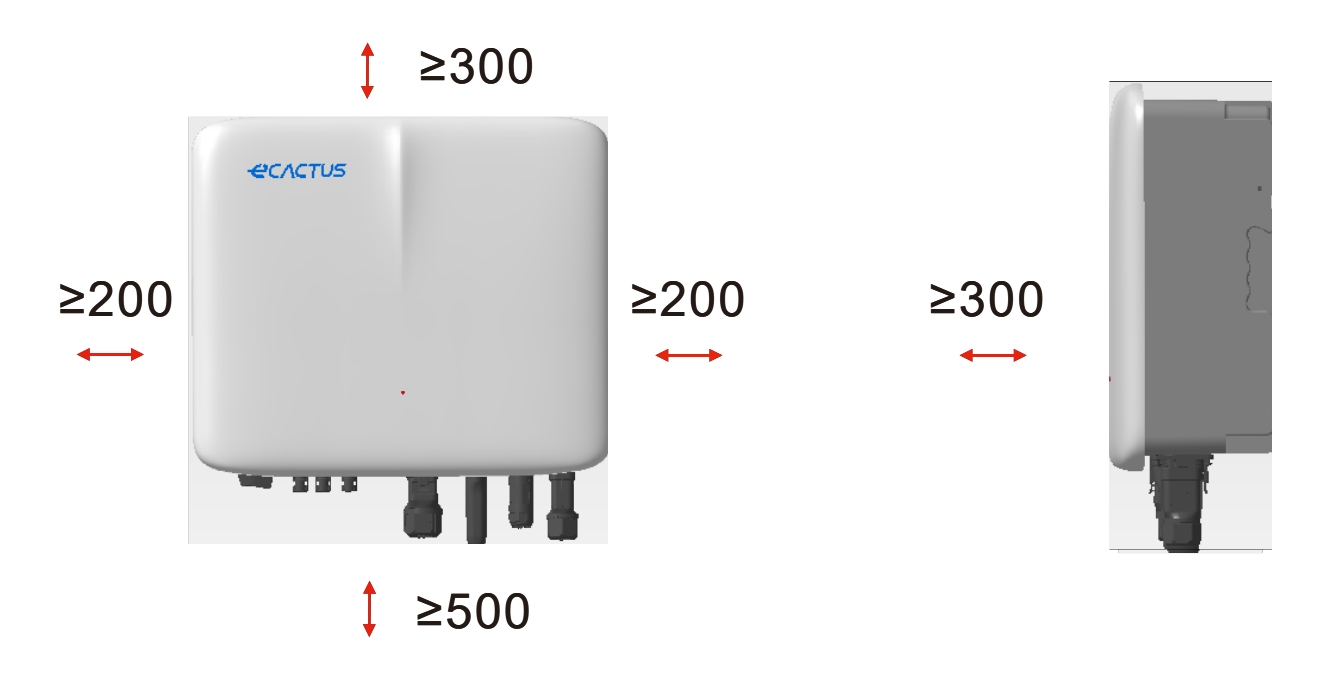

I dati sullo spazio sono una raccomandazione. Riservare uno spazio sufficiente intorno al prodotto per consentire l'installazione, la manutenzione e la dissipazione del calore. Se esistono normative locali per l'installazione di sistemi di stoccaggio dell'energia, fare riferimento ad essi per determinare lo spazio libero.

## 2.1.4 Scelta del luogo di installazione

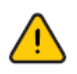

Scegliere con cura il luogo di installazione adatto in base alle seguenti regole al fine di proteggere l'inverter ibrido e facilitare la manutenzione.

**Regola 1.** Installare l'inverter ibrido su una superficie solida in grado di sostenerne il peso e le dimensioni.

**Regola 2.** Installare l'inverter ibrido verticalmente o con un'inclinazione massima di 15° (Fig. 1).

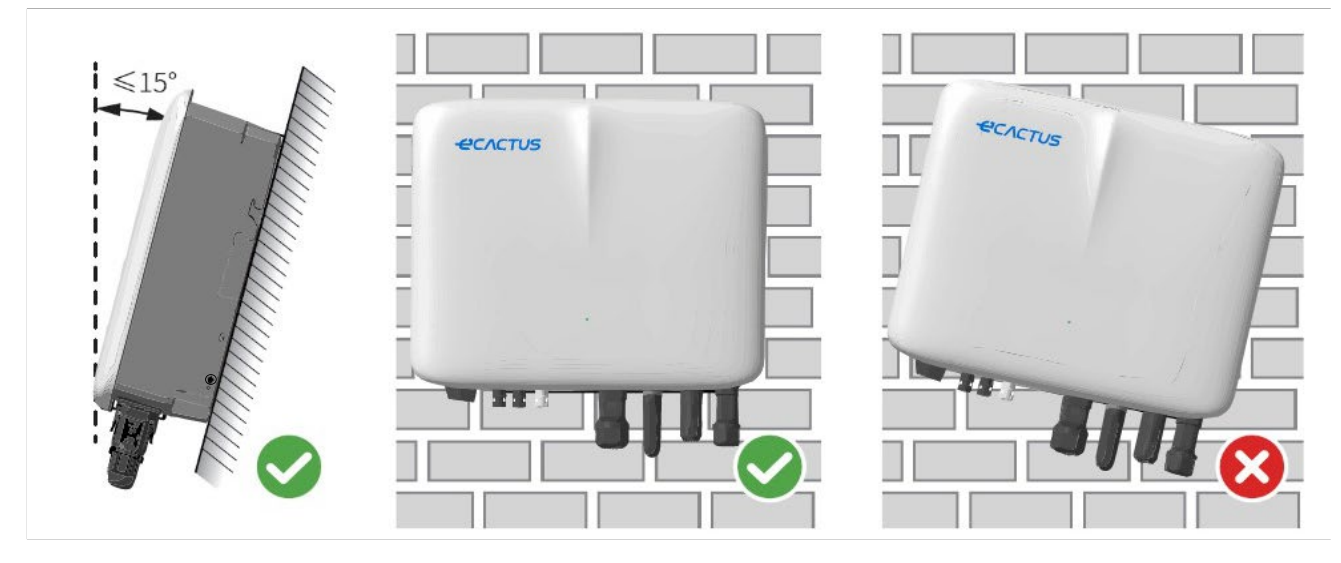

**Regola 3.** La temperatura e l'umidità nel luogo di installazione deve rientrare nell'intervallo previsto.

**Regola 4.** Il luogo di installazione dell'inverter deve essere protetto dalla luce diretta del sole e dalle intemperie, come neve, pioggia o fulmini (Fig. 2).

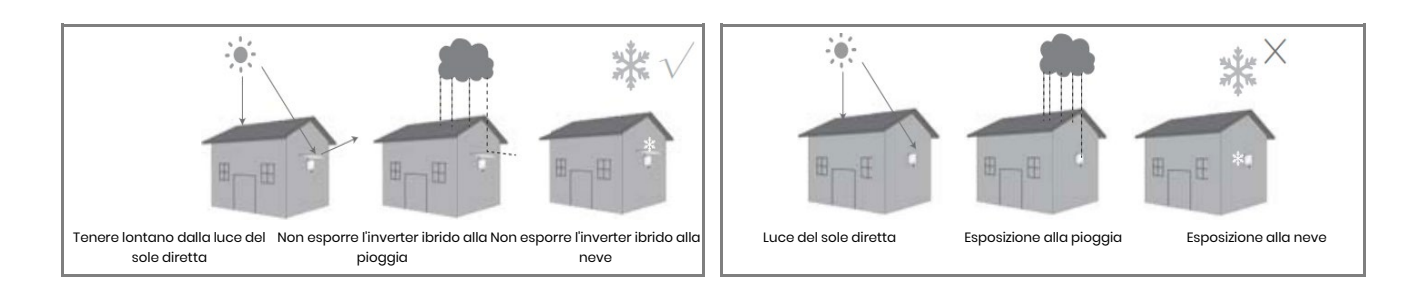

**Regola 5.** L'installazione dell'inverter ibrido a livello degli occhi faciliterà la manutenzione.

**Regola 6.** L'etichetta del prodotto dell'inverter ibrido deve essere chiaramente visibile dopo l'installazione.

Regola 7. Non installare l'inverter ibrido sotto la neve o la pioggia. Se non è

possibile evitare l'installazione sotto la neve o la pioggia, assicurarsi che l'inverter e la scatola di distribuzione siano protetti e all'asciutto.

Installare l'inverter ibrido lontano da forti campi magnetici per evitare interferenze elettromagnetiche. Se si installa l'inverter ibrido accanto ad apparecchiature di comunicazione wireless o radio funzionanti al di sotto di 30 MHz: 1. Installare l'inverter ad almeno 30 metri di distanza dall'apparecchiatura wireless. 2. Collegare un filtro EMI passa-basso o un nucleo in ferrite avvolto a filo al cavo di ingresso CC dell'inverter ibrido o al cavo di uscita CA.

#### 2.2 Procedura di installazione dell'inverter ibrido

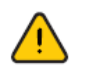

Non installare l'inverter ibrido in prossimità di materiali infiammabili o esplosivi o vicino ad apparecchiature con forti campi elettromagnetici.

Installare l'inverter ibrido solo su cemento o altre superfici ignifughe.

#### Strumenti per l'installazione:

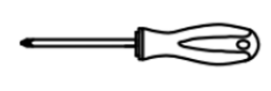

Cacciavite

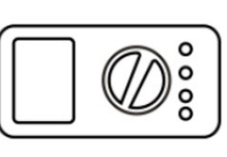

Multimetro

Spelafili

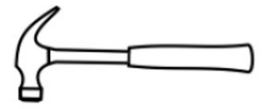

Martello da carpentiere

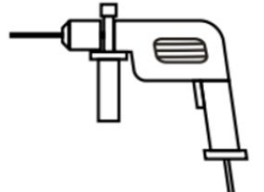

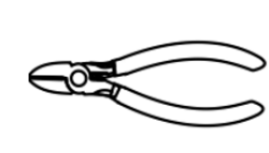

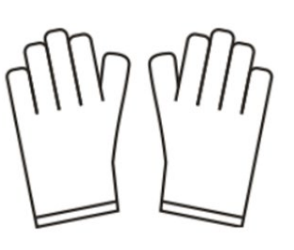

Trapano a percussione

Pinze diagonali

Guanti isolanti

Guanti protettivi

Pinze per capicorda

# PASSAGGIO1 Utilizzare la staffa di montaggio come modello e praticare 5 fori nelle giuste posizioni.

# PASSAGGIO 2 Utilizzare i tasselli inclusi nella scatola degli accessori per fissare la staffa di montaggio alla parete. NOTA: la parete deve avere una capacità portante superiore a 120 kg per garantire che possa sostenere l'inverter.

13

# PASSAGGIO 3

Sollevare l'inverter ibrido tenendolo da entrambi i lati del dissipatore di calore e fissarlo alla staffa di montaggio.

NOTA: assicurarsi che il dissipatore di calore dell'inverter sia allineato correttamente con il giunto della staffa di montaggio.

# 2.3 Cablaggio

# 2.3.1 Connessione FV

Assicurarsi che siano soddisfatti i requisiti riportati di seguito prima di collegare i pannelli/le stringhe FV all'inverter:

- La corrente di cortocircuito totale di una singola stringa FV non deve superare la corrente nominale CC massima dell'inverter.
- Non collegare le stringhe FV ai conduttori di terra/messa a terra.
- Utilizzare i connettori FV appropriati inclusi nella scatola degli accessori. (I connettori BAT sono simili ai connettori FV. Controllare con attenzione prima di utilizzarli.)

| Legenda | Descrizione                | Valore       |
|---------|----------------------------|--------------|
| А       | Diametro esterno           | 5,5 - 8,0 mm |
| В       | Lunghezza del cavo isolato | 7 mm         |
| С       | Nucleo conduttore          | 10 AWG       |

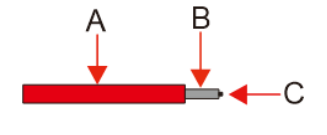

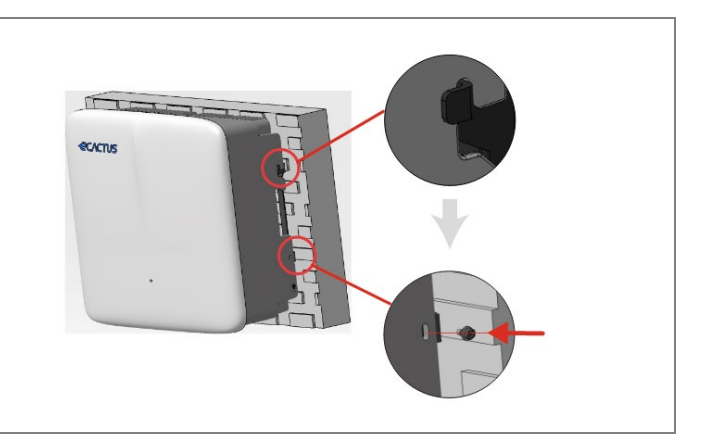

1. Crimpare il terminale;

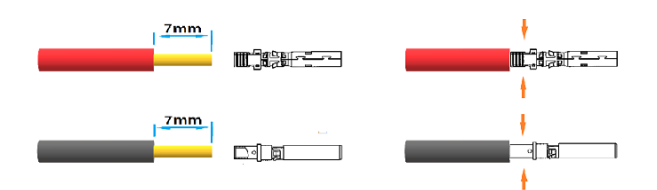

2. Inserire il terminale nel connettore e bloccare il dado;

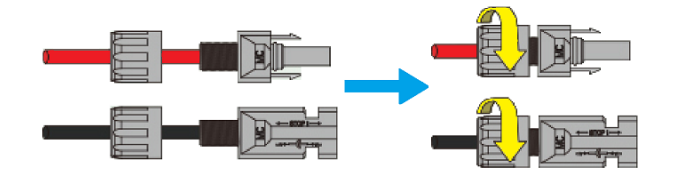

Coppia di serraggio 2,0 N m

Nota: i connettori emettono un clic quando vengono inseriti correttamente nelle spine FV.

#### 2.3.2 Connessioni della batteria

- Fare attenzione a eventuali scosse elettriche o pericoli di natura chimica. Collegare sempre un interruttore automatico CC esterno (40 A, 500 V) quando si lavora con batterie senza interruttori automatici CC integrati.
- Non utilizzare batterie al piombo con gli inverter senza le necessarie autorizzazioni.
- Utilizzare i connettori BAT appropriati inclusi nella scatola degli accessori. (I connettori FV sono simili ai connettori BAT. Controllare con attenzione prima di utilizzarli.)

Attenersi ai requisiti del cavo della batteria riportati di seguito.

| Legenda | Descrizione                | Valore       |
|---------|----------------------------|--------------|
| А       | Diametro esterno           | 5,5 - 8,0 mm |
| В       | Lunghezza del cavo isolato | 7 mm         |
| С       | Nucleo conduttore          | 8 AWG        |

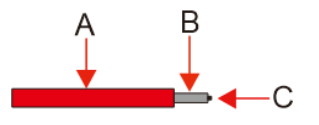

#### Procedura di cablaggio della batteria:

1. Crimpare il terminale;

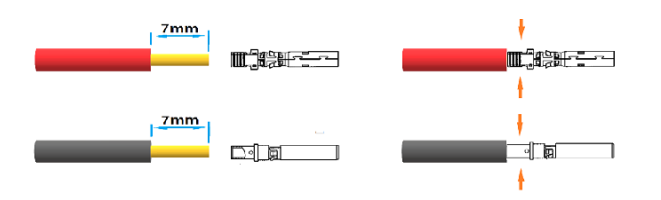

2. Inserire il terminale nel connettore e bloccare il dado;

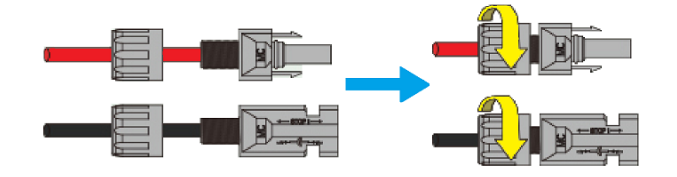

Coppia di serraggio 2,0 N m

Nota: i connettori emettono un clic quando vengono inseriti correttamente nelle spine BAT.

#### 2.3.3 Connessioni EPS

# NOTA

 Alcuni fattori esterni possono far sì che il tempo necessario all'intervento di backup superi i
 ms e pertanto non si dovrebbero collegare carichi che richiedono un'alimentazione stabile e costante.

2. Sbalzi di corrente di spunto molto elevati da carichi come condizionatori d'aria a frequenza fissa e pompe ad alta potenza possono causare l'attivazione dello stato di protezione da sovraccarico dell'inverter.

3. Assicurarsi che la potenza nominale del carico EPS rientri nella potenza nominale dell'EPS, altrimenti l'inverter si spegnerà con un avviso di "sovraccarico".

4.In caso di avviso di "sovraccarico", regolare la potenza del carico su un valore compreso nell'intervallo di potenza di uscita dell'EPS, quindi riavviare l'inverter.

5.Assicurarsi che la corrente di sovratensione in ingresso per carichi non lineari rientri nell'intervallo di potenza di uscita dell'EPS.

Attenersi ai requisiti del cavo EPS riportati di seguito.

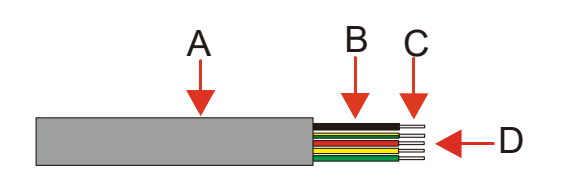

| Legenda | Descrizione                | Valore   |
|---------|----------------------------|----------|
| А       | Diametro esterno           | 8–11 mm  |
| В       | Lunghezza del cavo singolo | 25–30 mm |
| С       | Lunghezza del cavo isolato | 10 mm    |
| D       | Nucleo conduttore          | 10 AWG   |

#### La procedura di collegamento dell'EPS è la seguente:

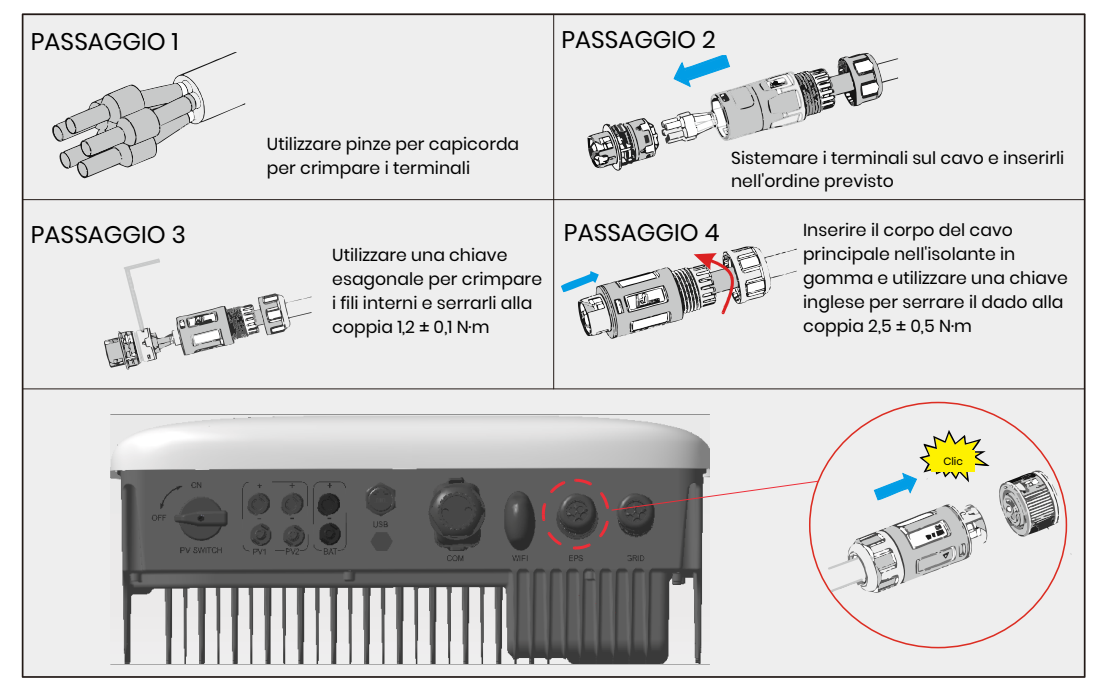

## 2.3.4 Collegamenti alla rete

Per il collegamento alla rete elettrica occorre un interruttore automatico CA per isolare l'inverter ibrido dalla rete elettrica se necessario.

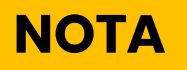

Cortocircuiti elettrici sul lato di back-up possono danneggiare l'inverter se non è stato installato un interruttore automatico CA sul lato di back-up.

• Attenersi ai requisiti del cavo GRID riportati di seguito.

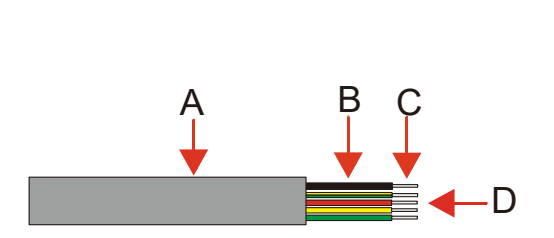

| Legenda | Descrizione                | Valore   |  |
|---------|----------------------------|----------|--|
| А       | Diametro esterno           | 15–20 mm |  |
| В       | Lunghezza del cavo singolo | 25–30 mm |  |
| С       | Lunghezza del cavo isolato | 15–17 mm |  |
| D       | Nucleo conduttore          | 10 AWG   |  |

# NOTA

Utilizzare un filo nero per indicare il conduttore neutro, un filo rosso (raccomandato) o un filo marrone per il conduttore elettrico e un filo giallo-verde per la linea di collegamento a terra di protezione.

• La procedura di collegamento alla rete è la seguente:

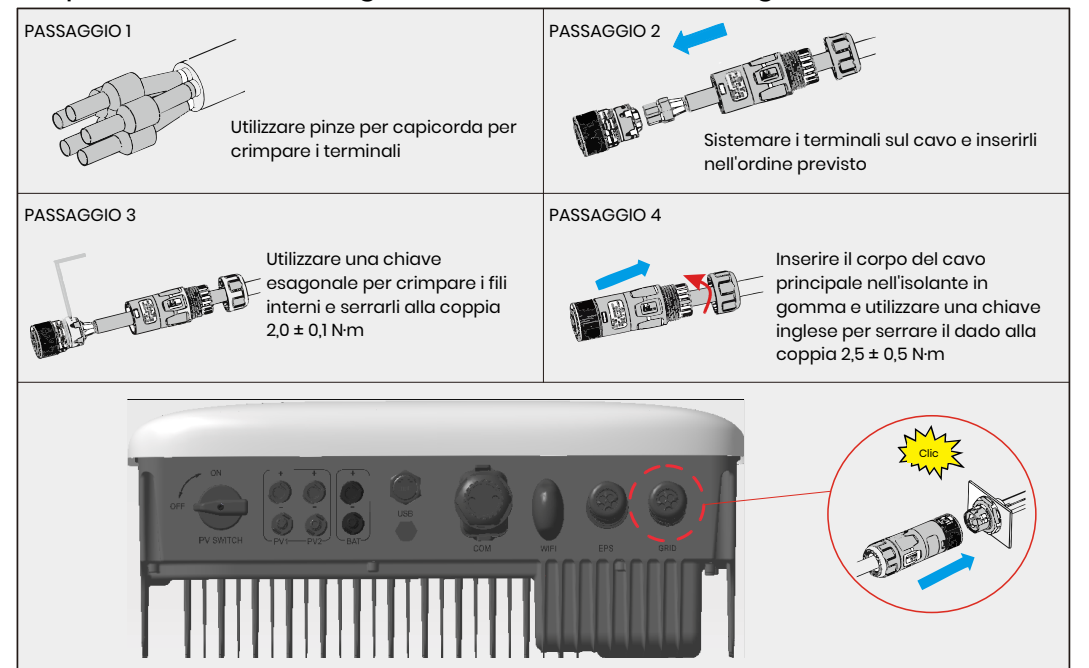

## 2.3.5 Connessioni PE

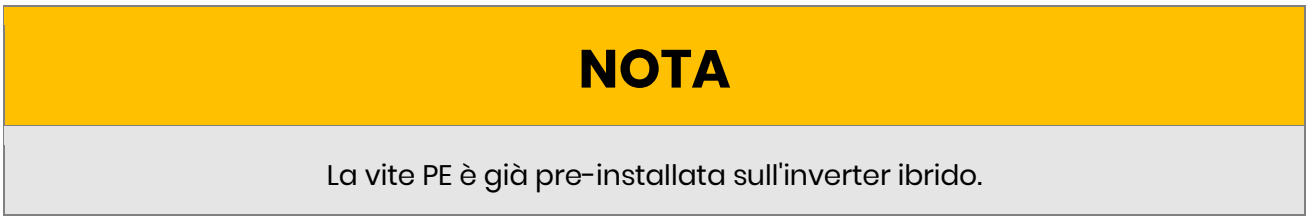

• La procedura di collegamento del **cavo PE** è la seguente:

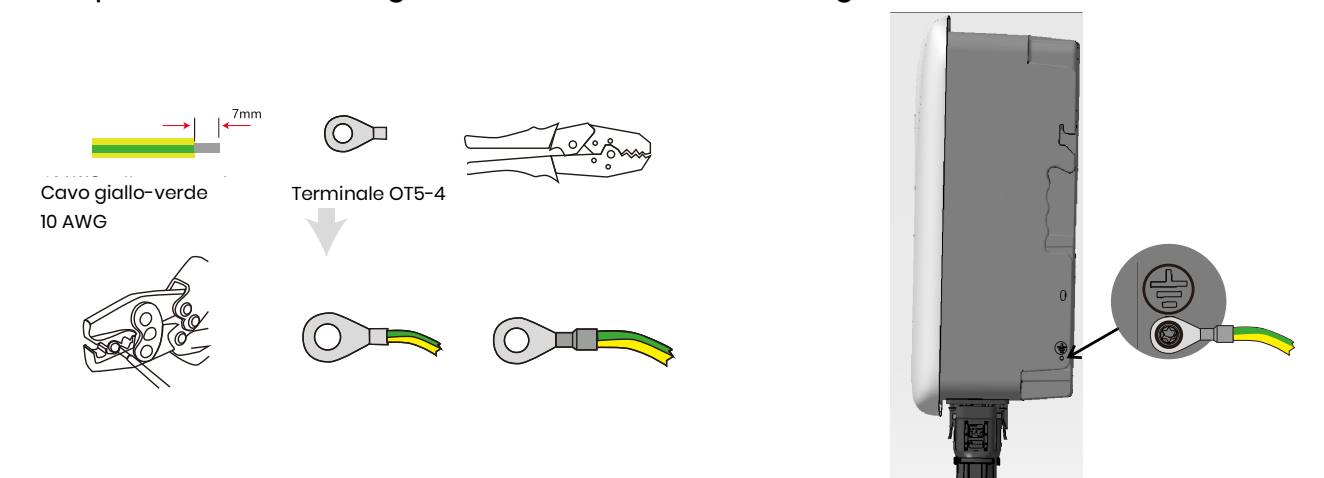

2.3.6 Connessioni della scatola dell'inverter e della scatola della batteria

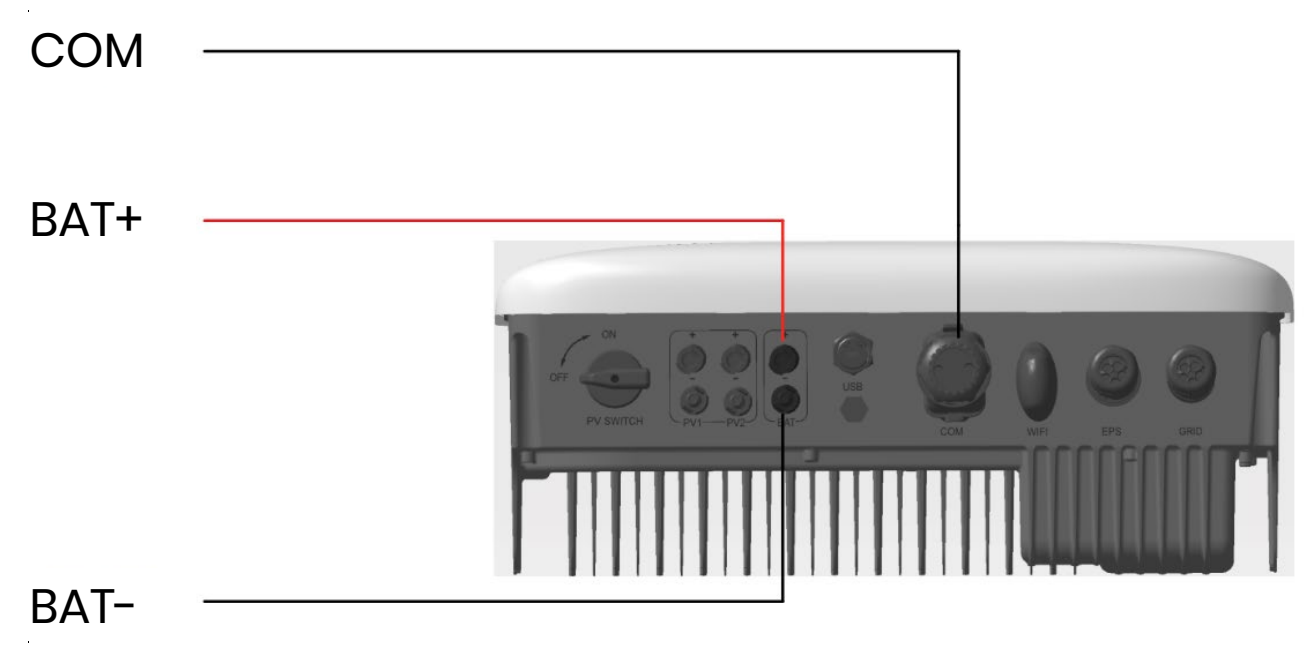

# NOTA

- Assicurarsi che le batterie scelte siano incluse nell'elenco WH-THA delle batterie approvate prima di acquistarle, altrimenti il sistema potrebbe non funzionare come previsto. Contattare il proprio installatore o il team di assistenza eCactus per accertarsi che la batteria scelta sia una batteria approvata.
- 2. In questa sezione vengono descritti principalmente i collegamenti dei cavi lato inverter. Consultare le istruzioni fornite dal produttore della batteria per i collegamenti e le configurazioni lato batteria.

## 2.3.7 Connessioni di comunicazione

# 2.3.7.1 Collegamenti al BMS

Il sistema di gestione della batteria (Battery System Management, BMS) viene utilizzato per la comunicazione con le batterie al litio compatibili collegate.

Procedura di collegamento

- 1. Verificare che i cavi di alimentazione dell'inverter e la batteria siano collegati.
- 2. Collegare il cavo di comunicazione BMS dell'inverter alla porta di comunicazione della batteria al litio.

Il cavo BMS utilizza una crimpatura standard 568B.

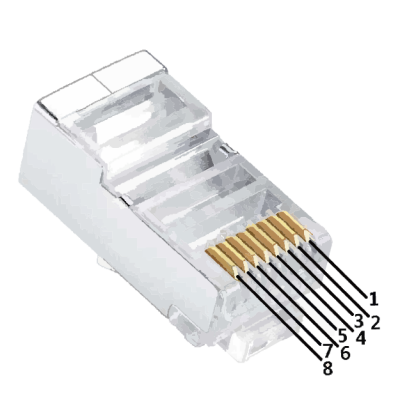

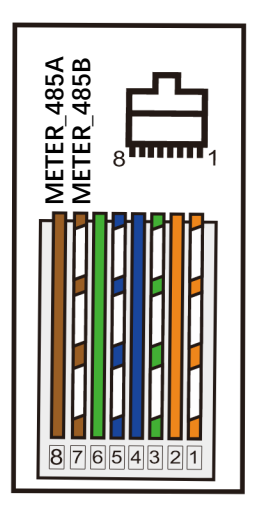

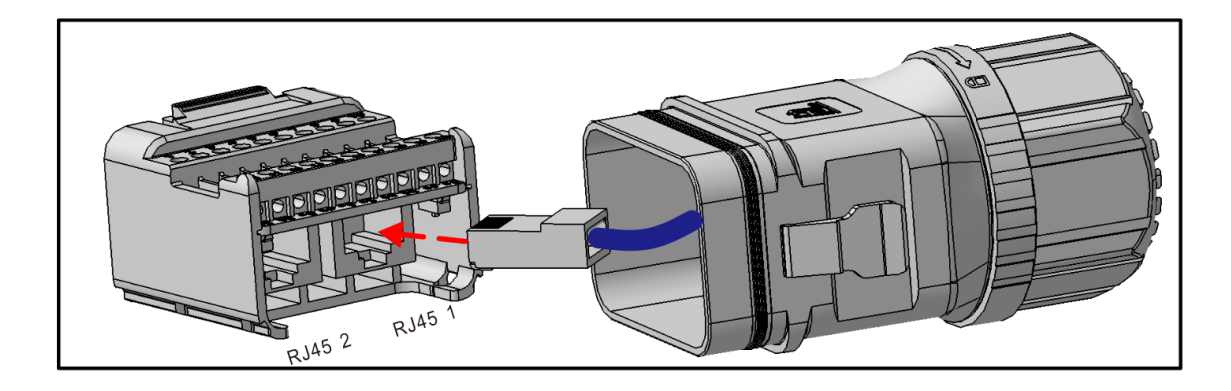

#### 2.3.7.2 Collegamento del contatore

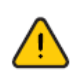

Assicurarsi che il cavo CA sia completamente isolato dall'alimentazione CA prima di collegare il contatore e il trasformatore di corrente.

• I requisiti del cavo del **contatore trifase** sono indicati dì seguito.

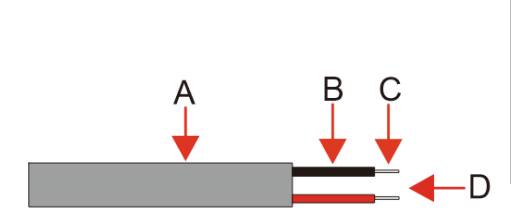

| Legenda | Descrizione                   | Valore   |
|---------|-------------------------------|----------|
| А       | Diametro esterno              | 5-6 mm   |
| В       | Lunghezza del cavo<br>singolo | 22-32 mm |
| С       | Lunghezza del cavo<br>isolato | 7-8 mm   |
| D       | Nucleo conduttore             | 20 AWG   |

• La procedura di collegamento del **contatore trifase** è la seguente:

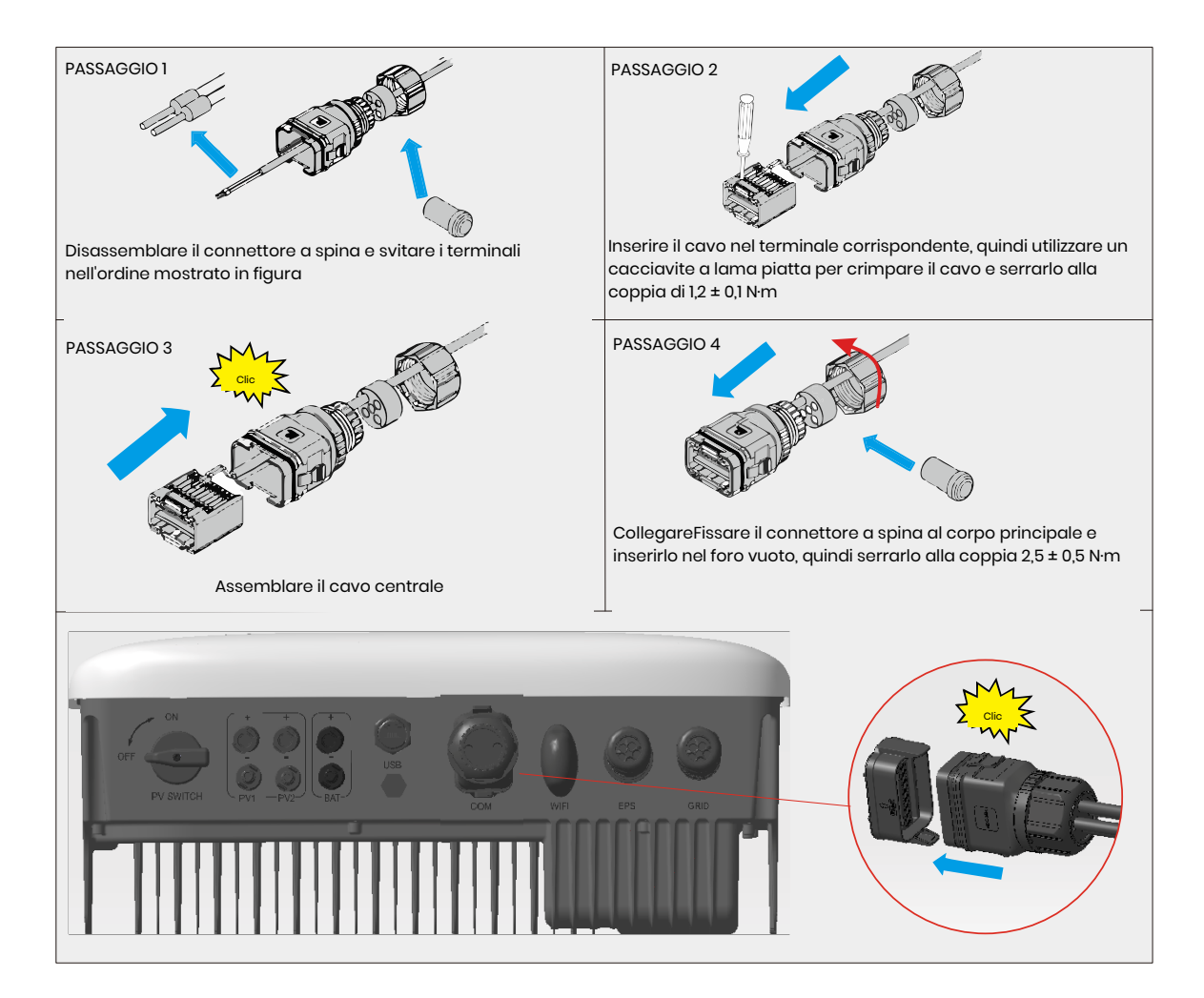

#### Schema di cablaggio del contatore trifase

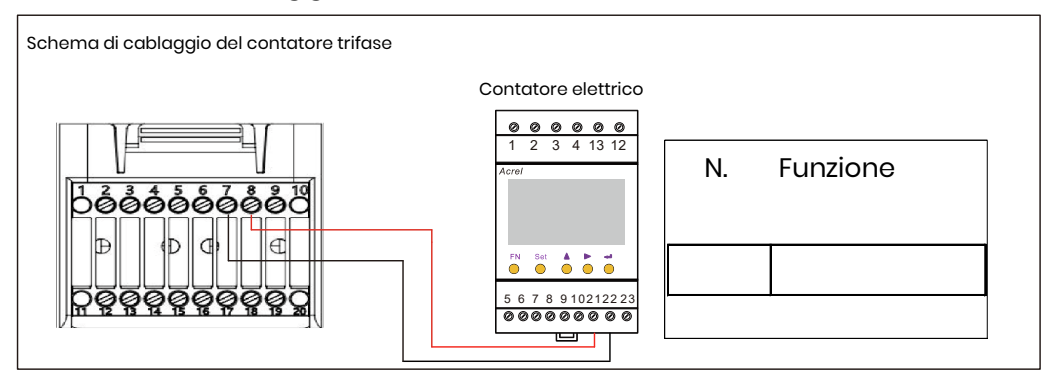

Le definizioni COM sono riportate di seguito

| N. | Funzione   | Ν. | Funzione |
|----|------------|----|----------|
| 1  | COM/DRM0   | 11 | CANL_OUT |
| 2  | REFGEN     | 12 | CANH_OUT |
| 3  | DRM1/5     | 13 | IN+      |
| 4  | DRM2/6     | 14 | IN-      |
| 5  | DRM3/7     | 15 | RLY1_IN  |
| 6  | DRM4/8     | 16 | OUT_12V  |
| 7  | METER_485B | 17 | RLY2_IN  |
| 8  | METER_485A | 18 | RLY2_OUT |
| 9  | VPP_485A   | 19 | GND_COM  |
| 10 | VPP_485B   | 20 | VCC_COM  |

|   | BMS      |   | CONTATORE  |
|---|----------|---|------------|
| 1 | BMS_485A | 1 | NC         |
| 2 | BMS_485B | 2 | NC         |
| 3 | BMS_CANL | 3 | NC         |
| 4 | BMS_CANH | 4 | NC         |
| 5 | NC       | 5 | NC         |
| 6 | NC       | 6 | NC         |
| 7 | NC       | 7 | METER_485B |
| 8 | NC       | 8 | METER_485A |

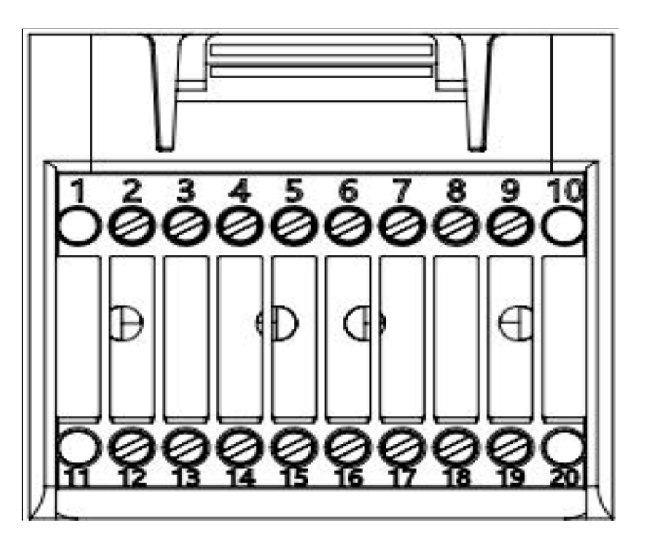

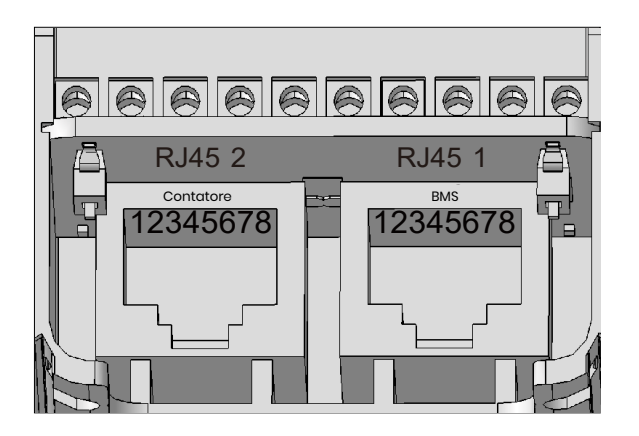

## 2.3.8 Collegamento del dongle Wi-FI

Inserire il dongle Wi-Fi incluso nella confezione degli accessori nella base, quindi serrare il dado in plastica.

Coppia di serraggio 2,5 N m

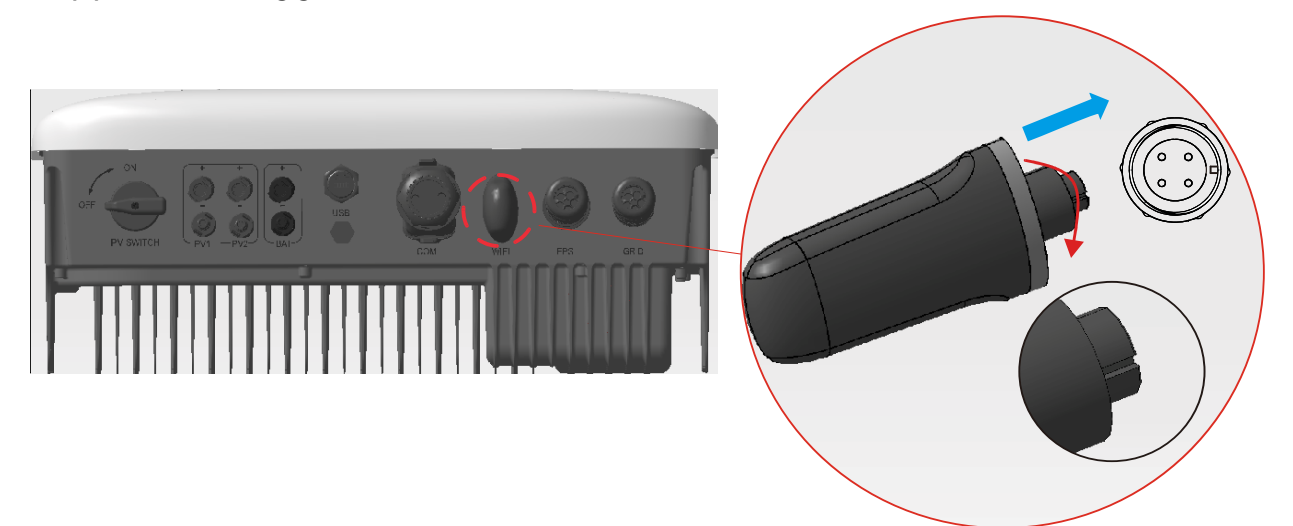

# 2.3.9 Schema di cablaggio del sistema

Utilizzare un interruttore appropriato facendo riferimento alle seguenti specifiche:

# NOTA

- 1. Cortocircuiti elettrici sul lato rete possono danneggiare l'inverter se non è stato installato un interruttore automatico CA.
- 2. Di seguito è riportato lo schema di cablaggio per gli inverter ibridi serie Copia, non gli standard del cablaggio elettrico.
- Assicurarsi che la linea CA corrisponda perfettamente a "L1", "L2", "L3", "N" e alla porta di messa a terra del terminale CA durante il cablaggio. Il dispositivo potrebbe danneggiarsi se il cavo non è collegato correttamente.

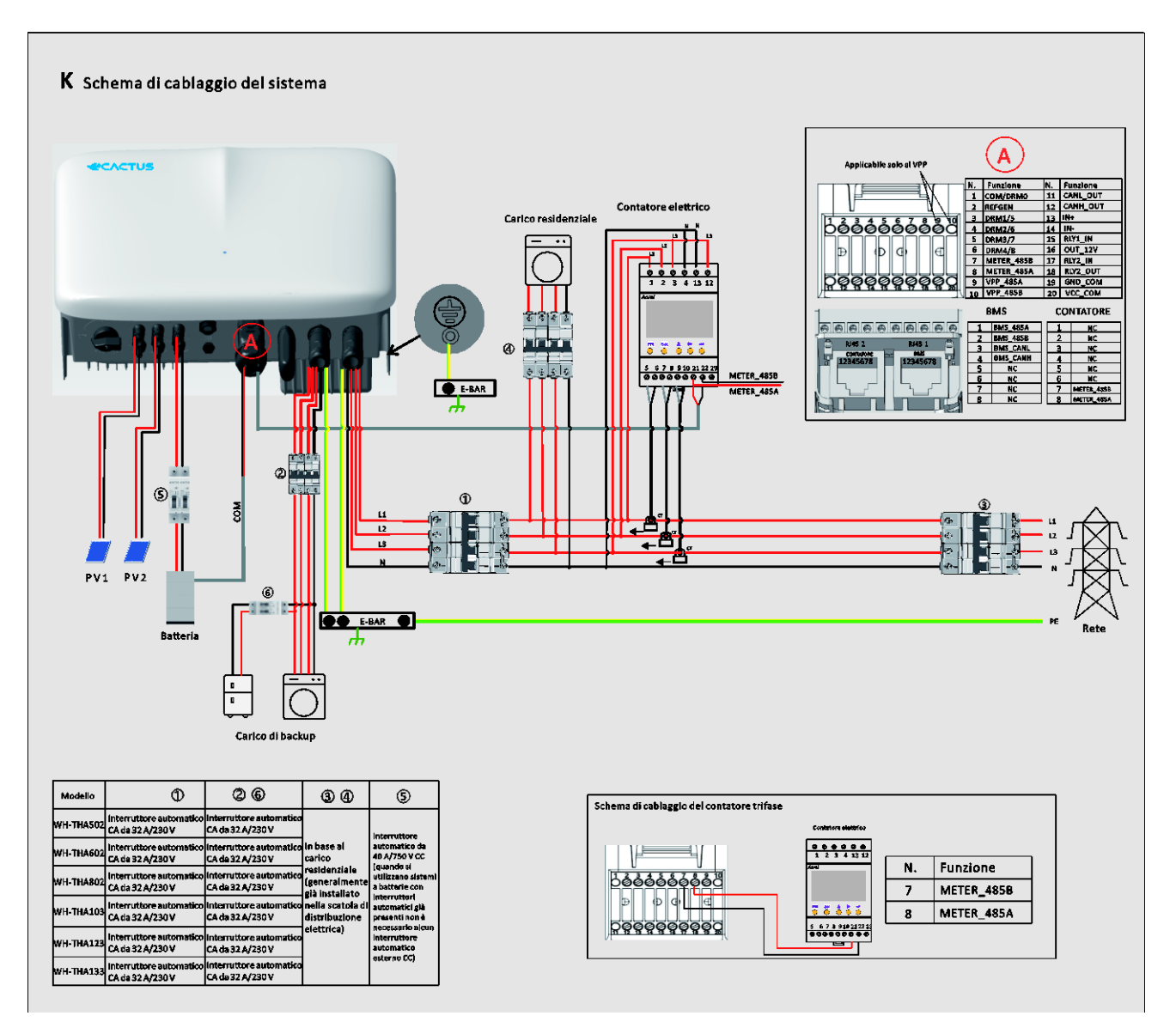

#### Selezionare l'interruttore automatico idoneo:

| Modello   | 1             | 26            | 34               | 5                    |
|-----------|---------------|---------------|------------------|----------------------|
|           | Interruttore  | Interruttore  |                  |                      |
| WH-THA502 | automatico CA | automatico CA |                  | Interruttore         |
|           | da 32 A/230 V | da 32 A/230 V |                  | automatico da        |
|           | Interruttore  | Interruttore  | In base al       | 40 A/750 V CC (non è |
| WH-THA602 | automatico CA | automatico CA | carico           | necessario alcun     |
|           | da 32 A/230 V | da 32 A/230 V | residenziale     | interruttore         |
|           | Interruttore  | Interruttore  | (generalmente    | automatico CC        |
| WH-THA802 | automatico CA | automatico CA | già installato   | esterno quando si    |
|           | da 32 A/230 V | da 32 A/230 V | nella scatola di | utilizzano sistemi a |
|           | Interruttore  | Interruttore  | distribuzione    | batterie con         |
| WH-THA103 | automatico CA | automatico CA | elettrica)       | interruttori         |
|           | da 32 A/230 V | da 32 A/230 V |                  | automatici già       |
|           | Interruttore  | Interruttore  |                  | presenti)            |
|           | automatico CA | automatico CA |                  |                      |

|           | da 32 A/230 V | da 32 A/230 V |
|-----------|---------------|---------------|
|           | Interruttore  | Interruttore  |
| WH-THA133 | automatico CA | automatico CA |
|           | da 32 A/230 V | da 32 A/230 V |

• Schema di collegamento del sistema

Il seguente schema è un esempio di applicazione in cui il filo neutro è separato dal PE nella scatola di distribuzione. Seguire le normative locali in materia di cablaggio.

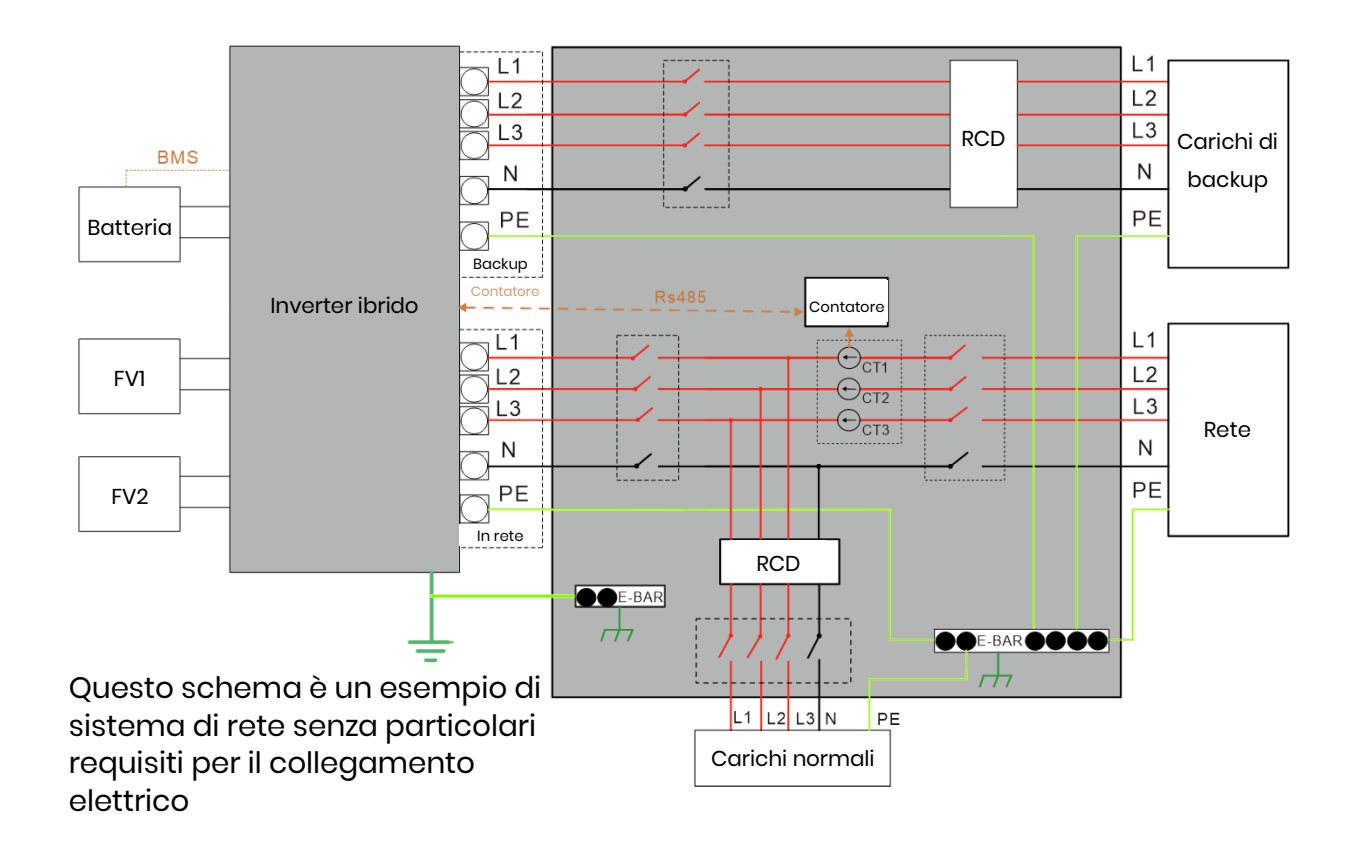

# **3 EMERGENZE**

### 3.1 Procedure di emergenza

Spegnere l'interruttore automatico di rete principale che alimenta direttamente l'inverter nonché tutti gli interruttori automatici dell'inverter se l'inverter WH-THA sembra non funzionare correttamente. Contattare immediatamente eCactus per istruzioni dettagliate.

# Avvertenza: non aprire di propria iniziativa la piastra di copertura superiore dell'inverter.

## 3.2 Procedure di pronto soccorso

Non toccare liquidi o gas che fuoriescono dai moduli batteria. In caso di esposizione a liquidi o gas della batteria, procedere immediatamente come segue:

**Contatto con la pelle:** rimuovere gli indumenti contaminati e sciacquare l'area interessata con abbondante acqua o facendo una doccia per almeno 15 minuti. Rivolgersi immediatamente a un medico.

**Contatto con gli occhi:** sciacquare immediatamente gli occhi con abbondante acqua per almeno 15 minuti, sollevando di tanto in tanto le palpebre superiori e inferiori. Rivolgersi immediatamente a un medico.

**In caso di inalazione:** Coprire la persona infortunata con una coperta, portarla all'aria aperta e tranquillizzarla. Rivolgersi immediatamente a un medico. Procedere immediatamente con la respirazione artificiale in caso di respiro affannoso, difficoltà respiratorie o asfissia (soffocamento).

**In caso di ingestione:** Somministrare alla persona infortunata almeno due bicchieri di latte o acqua. Indurre il vomito a meno che la persona infortunata non abbia perso la conoscenza. Rivolgersi immediatamente a un medico.

#### 3.3 Misure antincendio

**Sostanze estinguenti:** polvere secca, sabbia, anidride carbonica (CO2) o acqua. Precauzioni antincendio e misure di protezione:

**Proprietà infiammabili:** le batterie agli ioni di litio contengono un elettrolita liquido infiammabile e se sottoposte a temperature elevate (>150 °C) o se danneggiate o utilizzate in modo improprio (ad esempio, in caso di danni meccanici o sovraccarico) tale liquido può fuoriuscire, incendiarsi o produrre scintille. Celle in fiamme possono incendiare altre batterie nelle vicinanze.

**Informazioni sul rischio di esplosione:** le batterie possono rompersi se sottoposte a forti sollecitazioni meccaniche. Le batterie possono esplodere se esposte al fuoco.

**Dispositivi di protezione speciali per i vigili del fuoco:** in caso di incendio, indossare un equipaggiamento di protezione completa e un autorespiratore a maschera intera e adduzione d'aria o altra modalità a pressione positiva in caso di incendio.

Google Pla

Available on the App Store

# **4** CONFIGURAZIONE ECACTUS E RICARICA WI-FI

• Questa parte illustra nei dettagli la configurazione di eCactus.

# 4.1 Preparazione

- 1. L'inverter ibrido deve essere collegato solo all'alimentazione fotovoltaica.
- 2. Per connettersi all'Application Center ECOS è necessario un router connesso a Internet.
- 3. Smartphone Android o iOS.

#### PASSAGGIO 1

 Eseguire la scansione del codice QR sulla parte anteriore del dispositivo per installare la versione Android o iOS dell'app ECOS, a seconda del sistema operativo in uso.

#### **PASSAGGIO 2**

- Aprire l'app ECOS e toccare il pulsante di accesso per registrare un nuovo account utente.
- 2. Seguire tutte le istruzioni fornite durante la procedura di registrazione per collegare correttamente il dispositivo a ECOS.
- 3. Il codice QR dell'ID del prodotto necessario per la connessione si trova sul dongle Wi-Fi fornito in dotazione e installato sul lato destro del dispositivo.

| 14:51 <b>-7</b>                                                                                                    | <b>ک ا</b> ار   | 14:51 <b>-</b>                  | al 🗢 🗩                             |  |
|----------------------------------------------------------------------------------------------------|-----------------|---------------------------------|------------------------------------|--|
|                                                                                                    | $\oplus$        |                                 |                                    |  |
| LOG IN ACCO                                                                                                    | TNUC            | CREAT                           | E ACCOUNT                          |  |
| <ul> <li>Image: Image: Ima</li></ul> |                 | 6                               |                                    |  |
|                                                                                                    |                 |                                 |                                    |  |
| Email                                                                                                    |                 | Email                           |                                    |  |
| Password                                                                                                    | ø               | Select register are:            | a >                                |  |
| Default                                                                                                    |                 | Select timezone                 | >                                  |  |
|                                                                                                    | Forgot Password |                                 |                                    |  |
| Login                                                                                                    |                 |                                 | Send                               |  |
| O I have read and agreed to Term<br>Policy                                                                                                    |                 | O I have read and age<br>Policy | reed to Terms of Service & Privacy |  |
|                                                                                                    |                 |                                 |                                    |  |

# NOTA

- 1. Assicurarsi di inserire la password corretta per il router.
- 2. Accertarsi che la connessione di rete wireless del dongle Wi-Fi sia forte.
- 3. Se tutto è configurato correttamente, la spia LED Wi-Fi sull'inverter passa da lampeggiante lento a lampeggiante rapido, per poi emettere una luce fissa, che segnala che eCactus si è connesso correttamente alla rete Wi-Fi.

# 4.2 Reset e ripristino del Wi-Fi

Reset del Wi-Fi: consente di riconfigurare il dongle Wi-Fi e azzerare le impostazioni Wi-Fi che verranno rielaborate e salvate.

Ripristino del Wi-Fi: consente di ripristinare le impostazioni di fabbrica del dongle Wi-Fi.

#### Reset del Wi-Fi:

Utilizzare l'app eCactus ECOS per azzerare la configurazione Wi-Fi. Accedere a Impostazioni e a Dispositivi per aprire la pagina di configurazione Wi-Fi, quindi seguire le istruzioni per completare il processo di reset del Wi-Fi.

#### Ripristino del Wi-Fi:

Dopo aver ripristinato le impostazioni di fabbrica del dongle Wi-Fi, sarà necessario anche configurare la rete Wi-Fi.

#### Reset del Wi-Fi:

![](_page_32_Picture_7.jpeg)

#### Ripristino del Wi-Fi:

![](_page_32_Figure_9.jpeg)

#### 4.3 Modifica della password e cancellazione dell'account

#### Modifica della password

Per modificare la password e impostarne una nuova, accedere a "Settings" >> "Security" >> "Change Password" e inserire vecchia password.

| 14       | 1:07 <b>-1</b>     | #!! 중           | 14:07 🕇         | ::! 🗢 💽  | 14:07 🗲           | #!! ≎ ■  |
|----------|--------------------|-----------------|-----------------|----------|-------------------|----------|
| <        | Setting            |                 | <               | Security | <                 |          |
| •        | Security           | ,               | Phone number    |          |                   |          |
|          |                    |                 | Email address   |          | Change            | Password |
| <u>م</u> | System Permissions | >               | Change Password | >        |                   |          |
| •        | Theme              |                 | Delete Account  | >        | Original Password | \$       |
| A        | Language           |                 |                 |          | New Password      | \$       |
| 0        | TimeZone           | Asia/Shanghai 🕽 |                 |          | Confirm Password  | \$       |
|          | About              |                 |                 |          |                   |          |
|          |                    |                 |                 |          |                   |          |
|          |                    |                 |                 |          |                   |          |
|          |                    |                 |                 |          |                   |          |
|          |                    |                 |                 |          |                   |          |
| Γ        | Log Out            |                 |                 |          | Co                | nfirm    |
|          |                    |                 |                 |          |                   |          |
|          |                    |                 |                 |          |                   |          |

Se si dimentica la password, è possibile resettarla toccando "**Forgot Password**" nella pagina di accesso, quindi immettere il codice di verifica inviato all'indirizzo e-mail.

| 14:51 <b>-7</b>                   | ul 🗢 🗩               | 15:13    | .ıl 🗢 🗩  |
|-----------------------------------|----------------------|----------|----------|
|                                   | $\oplus$             | <        |          |
| LOG IN ACCO                       | JNT                  |          |          |
|                                   | )                    | RESET F  | PASSWORD |
|                                   |                      | Solution |          |
|                                   |                      |          |          |
| Email                             |                      |          |          |
|                                   | ~                    | Email    |          |
| Password                          | Ø                    |          |          |
| Default                           | >                    |          |          |
| Register now                      | Forgot Password      |          |          |
|                                   |                      |          |          |
|                                   |                      |          |          |
| Login                             |                      |          |          |
| O I have read and agreed to Terms | of Service & Privacy | 5        | Send     |
|                                   |                      |          |          |

#### **Cancellazione dell'account**

| 15:44 🕇        | .ul 🗢 🗩  | 14:07 🗲                                                                                                    | :::                                                                                                    | 15:44 🗲                                                 | ul 🗢 🗩                                                                                                    |
|----------------|----------|----------------------------------------------------------------------------------------------------|----------------------------------------------------------------------------------------------------|---------------------------------------------------------|----------------------------------------------------------------------------------------------------|
| <              | Security |                                                                                                    |                                                                                                    |                                                         | Security                                                                                                    |
| Phone number   |          |                                                                                                    |                                                                                                    |                                                         | 959951840211                                                                                                    |
| Email address  |          |                                                                                                    | !                                                                                                    |                                                         | ecactus@yeah.net                                                                                                    |
| Change Passwor | rd >     | ACCOUN<br>STAT<br>By clicking on the<br>your account will by<br>re<br>Once Deleted<br>• All information, da<br>CACTUS product<br>have been associal<br>cocurt will no lon<br>accessible, contine<br>recovered. | TDELETION<br>TEMENT<br>"Confirm" button below,<br>e deleted and cannot be<br>stored<br>as, and records of<br>sand services that you<br>ted with or used with this<br>ger be retrievable,<br>uously used, or<br>sub-accounts will be<br>the primary account. | Plear<br>We'll send you a<br>please check<br>ye<br>Send | •         •         •         •         •         •         •         •         •         •         •         •         •         •         •         •         •         •         •         •         •         •         •         •         •         •         •         •         •         •         •         •         •         •         •         •         •         •         •         •         •         •         •         •         •         •         •         •         •         •         •         •         •         •         •         • <td< th=""></td<> |
|                |          |                                                                                                    |                                                                                                    |                                                         |                                                                                                    |
| _              |          |                                                                                                    |                                                                                                    |                                                         |                                                                                                    |

Per cancellare il proprio account e i relativi dati, accedere a "**Settings**" >> "**Security**">> "**Delete Account**". Leggere attentamente l'informativa prima di cancellare l'account.

**Notifiche:** L'utente ha 7 giorni di tempo per accedere nuovamente all'account e annullare la richiesta di cancellazione. Una volta cancellato, l'account e tutti i dati associati saranno distrutti e non potranno essere recuperati. Dopo aver completato la procedura, invieremo un'e-mail all'account ECOS dell'utente per informarlo che la cancellazione dell'account è avvenuta con successo.

# **5 CONFIGURAZIONE DELL'EMS**

La configurazione del sistema di gestione dell'energia (Energy Management System, EMS) può essere eseguita tramite l'app eCactus ECOS o dal sito Web.

#### È possibile configurare tre modalità operative:

#### 1. Auto-alimentato:

eCactus gestirà l'energia residenziale per ridurre al minimo la dipendenza dalla rete elettrica.

#### 2. Trasferimento del carico:

Le batterie vengono caricate e scaricate come da configurazione.

#### 3. Backup:

eCactus non scarica le batterie a meno che la rete elettrica non sia spenta. Quando ciò accade, eCactus fornisce energia residenziale tramite le batterie.

![](_page_35_Picture_11.jpeg)

# **6 RISOLUZIONE DEI PROBLEMI**

|    | Problema                            | Soluzione                                                                               |
|----|-------------------------------------|-----------------------------------------------------------------------------------------|
| 1  | La spia LED rossa<br>Iampeggia ogni | Problema di comunicazione del contatore.<br>Verificare che i cavi di alimentazione e di |
|    | 0,5 secondi                         | comunicazione siano collegati correttamente in                                          |
|    |                                     | conformità in conformità agli standard locali.                                          |
| 2  | La spia LED rossa                   | Problema di comunicazione della batteria.                                               |
|    | lampeggia ogni                      | Verificare se il PCS sia collegato correttamente                                        |
|    | 2 secondi                           | alla scatola della batteria e assicurarsi che                                           |
|    |                                     | l'interruttore della batteria e l'interruttore                                          |
|    |                                     | automatico siano entrambi in Posizione ON.                                              |
| 3  | Monitoraggio del flusso             | Verificare che l'alimentatore e il trasformatore di                                     |
|    | di energia ECOS                     | corrente siano stati installati correttamente come                                      |
|    | anomalo                             | descritto nel manuale di installazione.                                                 |
| 4  | Tutti i LED sono spenti             | Verificare che il valore della tensione su ciascuna                                     |
|    |                                     | porta rientri nell'intervallo normale.                                                  |
| 5  | Il SOC fornisce                     | Non occorre intervenire: il dispositivo si                                              |
|    | indicazioni errate e                | correggerà da solo non appena la batteria sarà                                          |
|    | fluttua dopo la prima               | completamente carica o scarica.                                                         |
|    | installazione                       |                                                                                         |
| 6  | Batteria                            | Si consiglia vivamente di scollegare la batteria il                                     |
|    | completamente                       | prima possibile durante l'installazione o quando il                                     |
|    | scarica                             | dispositivo è in standby, per evitare che si scarichi                                   |
|    |                                     | eccessivamente e che si verifichino danni causati                                       |
|    |                                     | dal consumo estremo di energia per un lungo                                             |
|    |                                     | periodo di tempo. In caso di grave esaurimento                                          |
|    |                                     | della batteria, contattare il servizio di assistenza                                    |
|    |                                     | tecnica.                                                                                |
| 7  | Codice DSP_1                        | Sovratensione FV1. Verificare che il valore della                                       |
|    |                                     | tensione del circuito aperto rientri nell'intervallo                                    |
|    |                                     | normale.                                                                                |
| 8  | Codice DSP_2                        | Sovracorrente FV1. Verificare se FV1 è collegato                                        |
|    |                                     | correttamente.                                                                          |
| 9  | Codice DSP_3                        | Sovratensione FV2. Verificare che il FV2 rientri                                        |
|    |                                     | nell'intervallo di tensione nominale.                                                   |
| 10 | Codice DSP_4                        | Sovracorrente FV2. Verificare se FV1 è collegato                                        |
|    |                                     | correttamente.                                                                          |

|    | Problema              | Soluzione                                                |
|----|-----------------------|----------------------------------------------------------|
| 11 | Codice DSP_9          | Verificare che il FV rientri nell'intervallo di tensione |
|    |                       | normale.                                                 |
| 12 | Codice DSP_10         | Alimentazione di rete assente. Verificare se la          |
|    |                       | tensione di rete è normale.                              |
| 13 | Codice DSP_11         | Errore di tensione di rete. Accertarsi che la            |
|    |                       | tensione di rete rientri nell'intervallo normale.        |
| 14 | Codice DSP_12         | Errore corrente di rete. Accertarsi che la potenza       |
|    |                       | del carico EPS rientri nell'intervallo normale.          |
| 15 | Codice DSP_13         | Errore frequenza di rete. Accertarsi che la              |
|    |                       | frequenza di rete rientri nell'intervallo normale.       |
| 16 | Codice DSP_14         | Errore surriscaldamento. Verificare se il sistema di     |
|    |                       | raffreddamento funziona correttamente.                   |
| 17 | Codice DSP_16         | Errore perdita eccessiva di corrente. Controllare il     |
|    |                       | cablaggio del pannello solare e del dispositivo.         |
| 18 | Codice DSP_17         | Errore resistenza di isolamento. Controllare i           |
|    |                       | pannelli solari e il sistema di cablaggio.               |
| 19 | Codice DSP_26         | Guasto di tensione della batteria. Verificare se la      |
|    |                       | tensione della batteria rientra nell'intervallo          |
|    |                       | normale.                                                 |
| 20 | Codice DSP_37         | Guasto di tensione EPS. Accertarsi che la potenza        |
|    |                       | del carico EPS rientri nell'intervallo normale.          |
| 21 | Codice DSP_38         | Errore corrente EPS. Accertarsi che la potenza del       |
|    |                       | carico EPS rientri nell'intervallo normale.              |
| 22 | Codice DSP_39         | Errore di sovraccarico EPS. Accertarsi che la            |
|    |                       | potenza del carico EPS rientri nell'intervallo           |
|    |                       | normale.                                                 |
| 23 | Codice DSP_40         | Errore cortocircuito EPS. Accertarsi che la potenza      |
|    |                       | del carico EPS rientri nell'intervallo normale.          |
| 24 | Codice DSP_41         | Errore filo neutro e di messa a terra. Verificare se i   |
|    |                       | fili di messa a terra e neutro siano correttamente       |
|    |                       | collegati in conformità con i requisiti standard.        |
| 25 | Come fare se si       | Visitare il sito Web Ecos o aprire l'app e toccare       |
|    | dimentica la password | "Forgot Password", quindi inserire l'indirizzo e-mail    |
|    | ECOS?                 | per la verifica e seguire le istruzioni per              |
|    |                       | reimpostare la password.                                 |
| 26 | Come posso cambiare   | Accedere a Ecos e navigare fino a "Settings" >>          |
|    | la mia password ECOS? | "Security" >> "Change Password" per immettere la         |

|    | Problema                                                                  | Soluzione                                                                                                    |
|----|---------------------------------------------------------------------------|----------------------------------------------------------------------------------------------------|
|    |                                                                           | nuova password.                                                                                                    |
| 27 | Come posso cancellare<br>l'account del mio<br>dispositivo?                | Accedere a Ecos, quindi navigare fino a<br>"Security" >> "Delete Account". Completare la<br>verifica dell'e-mail per richiedere la cancellazione<br>dell'account. Le richieste di cancellazione<br>dell'account possono essere annullate<br>effettuando il login entro 7 giorni dalla richiesta.<br>Tutti i dati dell'account verranno cancellati e non<br>sarà possibile recuperarli. Valutare attentamente<br>questa decisione prima di procedere con il<br>processo di cancellazione |
| 28 | Come posso<br>condividere il mio<br>account Ecos con i miei<br>familiari? | Il primo account ECOS registrato sarà<br>riconosciuto come account principale. Le altre<br>persone possono scansionare il codice del<br>dispositivo condiviso dall'account principale.<br>Accedere a "Settings" >> "My Device" >> "Device<br>code" per condividere il codice.                                                                                                    |
| 29 | Perché non ci sono dati<br>sulla pagina iniziale?                         | Il dispositivo potrebbe essere offline. 1- Verificare<br>se il Wi-Fi funziona; 2- Verificare se la spia LED è<br>accesa; 3- Verificare se il dongle Wi-Fi è collegato<br>correttamente;<br>Il caricamento dei dati potrebbe richiedere alcuni<br>minuti, prima che ECOS venga associato al<br>dispositivo.<br>Scarsa ricezione del telefono cellulare. Verificare<br>se Internet funziona correttamente e provare a<br>riavviare ECOS.                                                  |
| 30 | Aggiunta di più<br>dispositivi a ECOS                                     | Accedere all'app ECOS e toccare il segno "+" in<br>alto a sinistra nella pagina iniziale. Scansionare il<br>codice QR sul dongle Wi-Fi per aggiungere nuovi<br>dispositivi. In alternativa, accedere a "Setting" >><br>"Devices" e toccare il segno "+" per aggiungere<br>altri dispositivi.                                                                                                    |
| 31 | Come posso cancellare<br>l'account del mio<br>dispositivo?                | Accedere a Ecos e navigare fino a "Setting" >> "My<br>Devices", quindi selezionare l'account del<br>dispositivo e toccare in alto a destra sullo<br>schermo per eliminare il dispositivo.                                                                                                    |

|    | Problema                  | Soluzione                                             |
|----|---------------------------|-------------------------------------------------------|
| 32 | Perché il mio dispositivo | Il dispositivo può essere offline per diversi motivi. |
|    | è offline?                | 1. Verificare se la rete Wi-Fi funziona               |
|    |                           | correttamente                                         |
|    |                           | 2. Verificare se la spia LED è accesa                 |
|    |                           | 3. Verificare se la spia LED sul dongle Wi-Fi è       |
|    |                           | accesa                                                |
| 33 | Perché non riesco a       | 1. Verificare se la spia LED è accesa                 |
|    | cercare e a trovare       | 2. Verificare se la spia LED sul dongle Wi-Fi è       |
|    | l'hotspot del dongle Wi-  | accesa                                                |
|    | Fi?                       | 3. Riavviare o ricollegare il dongle Wi-Fi            |
| 34 | Perché non viene          | Scollegare il telefono cellulare dalla WLAN, quindi   |
|    | trovata alcuna            | ricollegarlo alla rete Wi-Fi domestica o alla rete    |
|    | connessione a Internet    | mobile dopo aver configurato correttamente la         |
|    | quando si torna ad        | WLAN.                                                 |
|    | altre interfacce dopo     |                                                       |
|    | aver configurato ECOS     |                                                       |
|    | via WLAN?                 |                                                       |

# 7 PULIZIA E MANUTENZIONE

# Spegnere il sistema prima di eseguire interventi di pulizia o di manutenzione. Procedura di arresto:

Passaggio 1: Scollegare il carico di backup, ove applicabile, quindi spegnere l'interruttore automatico di backup.

Passaggio 2: Spegnere l'interruttore automatico di rete.

Passaggio 3: Spegnere l'interruttore FV.

# 7.1 Pulizia

Spegnere il sistema prima di pulire l'inverter. Pulire solo l'alloggiamento della batteria con una spazzola morbida e asciutta o un aspirapolvere per rimuovere lo sporco. Non utilizzare solventi, sostanze abrasive o liquidi corrosivi per pulire l'alloggiamento.

## 7.2 Manutenzione

L'inverter richiede una manutenzione periodica i cui dettagli sono riportati di seguito:

NOTA: Accertarsi che l'inverter sia completamente isolato da tutta l'alimentazione CC e CA per almeno 5 minuti prima di effettuare la manutenzione.

Dissipatore di calore: pulire con un panno pulito una volta all'anno. Coppia di serraggio: serrare i cablaggi CA e della batteria almeno una volta all'anno con una chiave dinamometrica.

# 8.1 Scheda dati

| Spec Ibrido                                      |               |        |               |               |               |        |
|--------------------------------------------------|---------------|--------|---------------|---------------|---------------|--------|
| Nome della serie: CopiaTH                        |               |        |               |               |               |        |
|                                                  | WH-           | WH-    | WH-           | WH-           | WH-           | WH-    |
| Modello                                          | <b>THA502</b> | THA602 | <b>THA802</b> | <b>THA103</b> | <b>THA123</b> | THA133 |
| Ingresso fotovoltaico                            |               |        |               |               |               |        |
| Tensione assoluta max. [V CC]                    |               |        | 1.00          | 0             |               |        |
| Intervallo tensione MPPT [V CC]                  |               |        | 1809          | 80            |               |        |
| Max. potenza di ingresso CC<br>[W]               | 7.500         | 9.000  | 12000         | 15.000        | 20.000        | 20.000 |
| Tensione di avviamento [V CC]                    |               |        | 145           | 5             |               |        |
| Tensione di esercizio nominale<br>[V CC]         |               |        | 620           | )             |               |        |
| Corrente di ingresso<br>max.[A CC]               | 18/18         |        |               |               |               |        |
| Max. corrente di ritorno                         | 2             |        |               |               |               |        |
| inverter all'array [A CC]                        | 0             |        |               |               |               |        |
| FV Isc [A CC]                                    |               |        | 22/2          | 22            |               |        |
| N. di inseguitori MPP                            | 2             |        |               |               |               |        |
| N. di stringhe per inseguitore                   |               |        |               |               |               |        |
| MPP                                              |               |        |               |               |               |        |
| Batteria                                         |               |        | loni di       | litio         |               |        |
| Intervallo tensione batteria<br>[V CC]           |               |        | 1607          | 00            |               |        |
| Max. corrente di<br>carica/scarica [A CC]        |               |        | 25/2          | 25            |               |        |
| Ingresso/uscita CA                               |               |        |               |               |               |        |
| Potenza di uscita nominale [W]                   | 5.000         | 6.000  | 8.000         | 10.000        | 12.000        | 13.000 |
| Potenza apparente nominale<br>verso la rete [VA] | 5.000         | 6.000  | 8.000         | 10.000        | 12.000        | 13.000 |
| Max. potenza apparente verso<br>la rete [VA]     | 5.000         | 6.000  | 8.000         | 10.000        | 12.000        | 13.000 |
| Potenza apparente nominale<br>dalla rete [VA]    | 10.000        | 12.000 | 16.000        | 17.900        | 17.900        | 17.900 |
| Max potenza apparente dalla<br>rete [VA]         | 10.000        | 12.000 | 16.000        | 17.900        | 17.900        | 17.900 |

|                                            | 3/N/PE; 220/380         |         |              |              |        |        |  |
|--------------------------------------------|-------------------------|---------|--------------|--------------|--------|--------|--|
| Tensione nominale [V CA]                   | 3/N/PE; 230/400         |         |              |              |        |        |  |
|                                            | 3/N/PE; 240/415         |         |              |              |        |        |  |
| Frequenza nominale [Hz]                    |                         |         | 50/6         | 60           |        |        |  |
| Corrente CA nominale verso la              | 72                      | 87      | 11.6         | 14 5         | 17 /   | 18.0   |  |
| rete [A CA]                                | 7,5                     | 0,7     | 11,0         | 14,5         | 17,4   | 10,9   |  |
| Max corrente CA verso la rete              | 81                      | 96      | 12.8         | 16.0         | 10.2   | 20.8   |  |
| [A CA]                                     | 0,1                     | 0,0     | 12,0         | 10,0         | 10,2   | 20,0   |  |
| Corrente CA nominale dalla                 | 14.6                    | 17.4    | 23.2         | 26.0         | 26.0   | 26.0   |  |
| rete [A CA]                                | 11,0                    |         | 20,2         | 20,0         | 20,0   | 20,0   |  |
| Max corrente CA dalla rete                 | 16.2                    | 19.2    | 25.6         | 26.0         | 26.0   | 26.0   |  |
|                                            |                         |         |              |              |        |        |  |
| Corrente di spunto [A CA]                  |                         | 16 A C/ | A (picco), 1 | 1,3 us (duro | ata)   |        |  |
| Max corrente di guasto in<br>uscita [A CA] |                         | 5       | 52 (picco),  | 37 (rms)     |        |        |  |
| Protezione da sovracorrente di             |                         |         |              |              |        |        |  |
| uscita massima uscita                      | 37                      |         |              |              |        |        |  |
| CA [A CA]                                  |                         |         |              |              |        |        |  |
| Fattore di potenza di ingresso             | -08 +08                 |         |              |              |        |        |  |
| СА                                         | -0,8+0,8                |         |              |              |        |        |  |
| Fattore di potenza di uscita CA            | 1 [-0,8+0,8 regolabile] |         |              |              |        |        |  |
| THDi                                       | < 3%                    |         |              |              |        |        |  |
| Uscita EPS (Con batteria)                  |                         |         |              |              |        |        |  |
| Potenza di uscita nominale [W]             | 5.000                   | 6.000   | 8.000        | 10.000       | 12.000 | 13.000 |  |
| Potenza apparente uscita di                | 10 000                  | 12 000  | 16 000       | 16 000       | 16 000 | 16 000 |  |
| picco [VA] a 60 sec                        | 10.000                  | 12.000  |              | ,            | 10.000 |        |  |
|                                            |                         |         | 3/N/PE; 22   | 20/380       |        |        |  |
| Tensione nominale [V CA]                   |                         |         | 3/N/PE; 23   | 30/400       |        |        |  |
|                                            |                         |         | 3/N/PE; 2    | 40/415       |        |        |  |
| Frequenza nominale [Hz]                    |                         |         | 50/60 [±     | :0,2%]       |        | 1      |  |
| Corrente di uscita nominale [A             | 7,3                     | 8,7     | 11,6         | 14,5         | 17,4   | 18,9   |  |
|                                            |                         | 10.00   |              |              | . )    |        |  |
| Corrente di spunto [A CA]                  |                         | 16 A CA | 4 (picco), 1 | 1,3 us (dure | ata)   |        |  |
| Max corrente di guasto in                  | 52 (picco). 37 (rms)    |         |              |              |        |        |  |
|                                            |                         |         | • ·          |              |        |        |  |
| Protezione da sovracorrente al             |                         |         | 07           |              |        |        |  |
| uscita massima uscita EPS [A<br>CA]        |                         |         | 3/           |              |        |        |  |
| Tempo di commutazione [ms]                 |                         |         | < 10         | )            |        |        |  |
| THDv con carico lineare [%]                |                         |         | < 2          |              |        |        |  |
| Fattore di potenza                         | -0.8+0.8                |         |              |              |        |        |  |

| Efficienza                      |                          |
|---------------------------------|--------------------------|
| Efficienza max. FV [%]          | 98                       |
| Efficienza FV Europa [%]        | 97                       |
| Efficienza MPPT max. FV [%]     | 99,9                     |
| Carica batteria per efficienza  | 00 F                     |
| max. FV [%]                     | 98,5                     |
| Efficienza scarica batteria [%] | 97,7                     |
| Protezione                      |                          |
| Protezione da                   | c)                       |
| sovratensione/sottotensione     | 51                       |
| Protezione da isolamento CC     | Sì                       |
| Monitoraggio iniezione CC       | Sì                       |
| Rilevamento corrente residua    | Sì                       |
| Protezione anti-isola           | Sì                       |
| Protezione da sovraccarico      | Sì                       |
| Protezione da inversione        | <i>c</i> ;               |
| polarità ingresso batteria      | 51                       |
| Protezione da inversione        | c)                       |
| polarità fotovoltaico           | SI                       |
| Protezione da sovratensioni     | Sì                       |
| Protezione da                   | ſ                        |
| surriscaldamento                | 31                       |
| Dati generali                   |                          |
| Dimensioni (L/P/A) [mm]         | 510 x 205 x 480          |
| Dimensioni della confezione     | 700 x 360 x 605          |
| (L/P/A) [mm]                    | /00 x 300 x 003          |
| Peso netto [kg]                 | 30,8                     |
| Peso lordo [kg]                 | 35                       |
| Temperatura di esercizio [ºC]   | -25+60                   |
| Umidità relativa [%]            | 095                      |
| Altitudine [m]                  | ≤ 3000                   |
| Protezione d'ingresso           | IP65                     |
| Raffreddamento                  | Naturale                 |
| Topologia inverter              | Non isolato              |
| Categoria di sovratensione      | III(CA), II (CC)         |
| Classe di protezione            | Classe I                 |
| Metodo anti-isola attivo        | Slittamento di frequenza |
| Interfaccia umana               | LED/APP                  |
| Interfaccia di comunicazione    | DS/AS/CAN                |
| BMS                             |                          |
| Interfaccia di comunicazione    | RS485                    |

| misuratore                           |      |
|--------------------------------------|------|
| Emissione acustica [dB]              | < 25 |
| Consumo di energia in<br>standby [W] | < 10 |

# 9 ETICHETTE

#### **CVCTUS**

#### Hybrid Inverter:

| Туре    | WH-THA502                |                        |
|---------|--------------------------|------------------------|
|         | Max.DC input power       | 7500W                  |
| PV      | Absolute max. voltage    | DC 1000V               |
|         | MPPT voltage range       | DC 180980V             |
| INFUT   | Rated operating voltage  | DC 620V                |
|         | Max. input current       | DC 18/18A              |
|         | Isc PV                   | DC 22/22A              |
|         | Rated voltage            | 3/N/PEAC 380/400/415\  |
|         | Rated current            | AC 14.6A               |
| AC      | Max.input current        | AC 16.2A               |
| INPUT   | Rated frequency          | 50/60Hz                |
|         | Max.apparent power       | 10000VA                |
|         | Power factor             | -0.8+0.8               |
|         | Rated power              | 5000W                  |
|         | Rated apparent powe      | r 5000VA               |
| A.C.    | Max. apparent power      | 5000VA                 |
| AC      | Rated frequency          | 50/60Hz                |
| OUTPUT  | Rated voltage            | 3/N/PEAC 380/400/415   |
|         | Rated output current     | AC 7.3A                |
|         | Max.output current       | AC 8.1A                |
|         | Powerfactor              | I(-0.8+0.8 adjustable) |
|         | Rated voltage            | 3/N/PEAC 380/400/415   |
|         | Max.output current       | AC 8.1A                |
| EPS     | Rated frequency          | 50/60Hz                |
| OUTPUT  | Rated apparent powe      | r 5000VA               |
|         | Max. apparent power      | 5000VA                 |
|         | Power factor             | -0.8+0.8               |
|         | Battery type             | Li-ion                 |
| Battery | Battery Voltage Range    | DC 160700V             |
|         | Max.Charge/Discharge C   | Current DC 25A         |
|         | Ingress protection       | IP 65                  |
|         | Operation temperature ra | ange -25°C+60°C        |
|         | Inverter topology        | Non-isolated           |
|         | Over voltage category    | III (AC) ,II (DC)      |
|         |                          | /                      |

Jangsu Weiheng Intelligent Technology Co., Ltd. Adress: Sheng Xiang, Yaxi Community, Luoshe Town, Huishan District, 214000, Wuxi City, Jangsu Province www.weiheng-tech.com

| Туре    | WH-THA602                |                       |
|---------|--------------------------|-----------------------|
|         | Max.DC input power       | 9000W                 |
|         | Absolute max. voltage    | DC 1000V              |
| PV      | MPPT voltage range       | DC 180980V            |
| INPUT   | Rated operating voltage  | DC 620V               |
|         | Max. input current       | DC 18/18A             |
|         | lsc PV                   | DC 22/22A             |
|         | Rated voltage            | 3/N/PEAC 380/400/415  |
|         | Rated current            | AC 17.4A              |
| AC      | Max.input current        | AC 19.2A              |
| INPUT   | Rated frequency          | 50/60Hz               |
|         | Max.apparent power       | 12000VA               |
|         | Power factor             | -0.8+0.8              |
|         | Rated power              | 6000W                 |
|         | Rated apparent power     | 6000VA                |
| 10      | Max. apparent power      | 6000VA                |
| AC      | Rated frequency          | 50/60Hz               |
| OUIPUI  | Rated voltage 3          | 3/N/PE AC 380/400/415 |
|         | Max output current       |                       |
|         | Power factor             | 1(-0.8+0.8 adjustable |
|         | Rated voltage 3          | N/PEAC 380/400/415    |
|         | Max.output current       | AC 9.6A               |
| EPS     | Rated frequency          | 50/60Hz               |
| OUTPUT  | Rated apparent power     | 6000VA                |
| 001101  | Max, apparent power      | 6000VA                |
|         | Power factor             | -0.8+0.8              |
|         | Battery type             | Lijon                 |
| Battory | Battery Voltage Dange    |                       |
| Dattery | Max Charge/Discharge     |                       |
|         | Max.cliarge/Discharge C  | unent DC 25A          |
|         | Ingress protection       | IP 65                 |
|         | Operation temperature ra | nge -25°C+60°C        |
|         | Inverter topology        | Non-isolated          |
|         | Over voltage category    | III (AC) ,II (DC)     |
|         | Protective class         | Class I               |

WW. Weiheng Intelligent Technology Co., Ltd. Address: Sheng Xiang, Yaki Community, Lucshe Town, Huishan District, 214000, Wuxi City, Jiangsu Province WWW. weiheng-tech.com

| ť | C٨ | ΓU | S |
|---|----|----|---|
|   |    |    | _ |

| Hybrid I      | nverter:                                                                                                    |                                                                                                    |
|---------------|----------------------------------------------------------------------------------------------------|----------------------------------------------------------------------------------------------------|
| Туре          | WH-THA802                                                                                                    |                                                                                                    |
| PV<br>INPUT   | Max.DC input power<br>Absolute max. voltage<br>MPPT voltage range<br>Rated operating voltage<br>Max. input current                                           | 12000W<br>DC 1000V<br>DC 180980V<br>DC 620V<br>DC 18/18A                                                 |
| AC<br>INPUT   | Rated voltage<br>Rated current<br>Max.input current<br>Rated frequency<br>Max.apparent power<br>Power factor                                                 | 3/N/PE AC 380/400/415V<br>AC 23.2A<br>AC 25.6A<br>50/60Hz<br>16000VA<br>-0.8+0.8                         |
| AC<br>OUTPUT  | Rated power<br>Rated apparent power<br>Max. apparent power<br>Rated frequency<br>Rated voltage<br>Rated output current<br>Max.output current<br>Power factor | 8000W<br>r 8000VA<br>50/60Hz<br>3/N/PE AC 380/400/415V<br>AC 11.6A<br>AC 12.8A<br>1(-0.8+0.8 adjustable) |
| EPS<br>OUTPUT | Rated voltage<br>Max.output current<br>Rated frequency<br>Rated apparent power<br>Max. apparent power<br>Power factor                                        | 3/N/PE AC 380/400/415V<br>AC 12.8A<br>50/60Hz<br>r 8000VA<br>8000VA<br>-0.8+0.8                          |
| Battery       | Battery type<br>Battery Voltage Range<br>Max.Charge/Discharge C                                                                                              | Li-ion<br>DC 160700V<br>Current DC 25A                                                                   |
|               | Ingress protection<br>Operation temperature r<br>Inverter topology<br>Over voltage category<br>Protective class                                              | IP65           ange         -25°C+60°C           Non-isolated         III (AC) ,II (DC)                  |
|               | FIOLECTIVE CIASS                                                                                                    | Classi                                                                                                   |

**C**ACTUS

#### Hybrid Inverter:

| Туре        | WH-THA103                                   |                        |
|-------------|---------------------------------------------|------------------------|
|             | Max.DC input power<br>Absolute max, voltage | 15000W<br>DC 1000V     |
| PV<br>INPUT | MPPT voltage range                          | DC 180980V             |
|             | Rated operating voltage                     | DC 620V                |
|             | Max. input current                          | DC 18/18A              |
|             | Isc PV                                      | DC 22/22A              |
|             | Rated voltage                               | 3/N/PEAC 380/400/415V  |
|             | Rated current                               | AC 26A                 |
| AC          | Max.input current                           | AC 26A                 |
| INPUT       | Rated frequency                             | 50/60Hz                |
|             | Max.apparent power                          | 17900VA                |
|             | Power factor                                | -0.8+0.8               |
|             | Rated power                                 | 10000W                 |
|             | Rated apparent power                        | 10000VA                |
| ۸C          | Max. apparent power                         | 10000VA                |
|             | Rated frequency                             |                        |
| OUIPUI      | Rated output current                        | AC 14 5A               |
|             | Max.output current                          | AC 16 0A               |
|             | Power factor                                | 1(-0.8+0.8 adjustable) |
|             | Rated voltage                               | 3/N/PEAC 380/400/415V  |
|             | Max.output current                          | AC 16.0A               |
| EPS         | Rated frequency                             | 50/60Hz                |
| OUTPUT      | Rated apparent power                        | 10000VA                |
|             | Max. apparent power                         | 10000VA                |
|             | Power factor                                | -0.8+0.8               |
|             | Battery type                                | Li-ion                 |
| Battery     | Battery Voltage Range                       | DC 160700V             |
|             | Max.Charge/Discharge C                      | urrent DC 25A          |
|             | Ingress protection                          | IP 65                  |
|             | Operation temperature ra                    | nge -25℃+60℃           |
|             | Inverter topology                           | Non-isolated           |
|             | Over voltage category                       | III (AC) ,II (DC)      |
|             | Protective class                            | Class I                |
|             |                                             |                        |

Jiangsu Weiheng Intelligent Technology Co.,Ltd.

Address: Sheng Xiang, Yaxi Community, Luoshe Town, Huishan District, 214000, Wuxi City, Jiangsu Province www.weiheng-tech.com Made in China Jiangsu Weiheng Intelligent Technology Co.,Ltd.

 $\square$ 

Address: Sheng Xiang, Yai: Community, Luoshe Town, Huishan District, 214000, Wuxi City, Jiangsu Province www.weiheng-tech.com Made in China

| Ŷ |          | Λ( | Г | U | 5 |
|---|----------|----|---|---|---|
| - | <u> </u> |    |   | - | _ |

| Hybrid I      | nverter:                                                                                                    |                                                                                                    |
|---------------|----------------------------------------------------------------------------------------------------|----------------------------------------------------------------------------------------------------|
| Туре          | WH-THA123                                                                                                    |                                                                                                    |
| PV<br>INPUT   | Max.DC input power<br>Absolute max. voltage<br>MPPT voltage range<br>Rated operating voltage<br>Max. input current<br>Isc PV                                 | 20000W<br>DC 1000V<br>DC 180980V<br>DC 620V<br>DC 18/18A<br>DC 22/22A                                                 |
| AC<br>INPUT   | Rated voltage<br>Rated current<br>Max.input current<br>Rated frequency<br>Max.apparent power<br>Power factor                                                 | 3/N/PE AC 380/400/415V<br>AC 26A<br>AC 26A<br>50/60Hz<br>17900VA<br>-0.8+0.8                                          |
| AC<br>OUTPUT  | Rated power<br>Rated apparent power<br>Max. apparent power<br>Rated frequency<br>Rated voltage<br>Rated output current<br>Max.output current<br>Power factor | 12000W<br>r 12000VA<br>12000VA<br>50/60Hz<br>3/N/PE AC 380/400/415V<br>AC 17.4A<br>AC 19.2A<br>1(-0.8+0.8 adjustable) |
| EPS<br>OUTPUT | Rated voltage<br>Max.output current<br>Rated frequency<br>Rated apparent power<br>Max. apparent power<br>Power factor                                        | 3/N/PE AC 380/400/415V<br>AC 19.2A<br>50/60Hz<br>r 12000VA<br>12000VA<br>-0.8+0.8                                     |
| Battery       | Battery type<br>Battery Voltage Range<br>Max.Charge/Discharge C                                                                                              | Li-ion<br>DC 160700V<br>Current DC 25A                                                                                |
|               | Ingress protection<br>Operation temperature r<br>Inverter topology<br>Over voltage category<br>Protective class                                              | IP65           ange         -25°C+60°C           Non-isolated         III (AC) ,II (DC)           Class I             |

| 12 |  | FI 14    |  |
|----|--|----------|--|
|    |  | LUY      |  |
|    |  | <b>.</b> |  |

| Hybrid Inverter: |                                                                                                    |                                                                                                    |
|------------------|----------------------------------------------------------------------------------------------------|----------------------------------------------------------------------------------------------------|
| Туре             | WH-THA133                                                                                                    |                                                                                                    |
| PV<br>INPUT      | Max.DC input power<br>Absolute max. voltage<br>MPPT voltage range<br>Rated operating voltage<br>Max. input current<br>Isc PV                                 | 20000W<br>DC 1000V<br>DC 180980V<br>DC 620V<br>DC 18/18A<br>DC 22/22A                                      |
| AC<br>INPUT      | Rated voltage<br>Rated current<br>Max.input current<br>Rated frequency<br>Max.apparent power<br>Power factor                                                 | 3/N/PE AC 380/400/415V<br>AC 26A<br>AC 26A<br>50/60Hz<br>17900VA<br>-0.8+0.8                               |
| AC<br>OUTPUT     | Rated power<br>Rated apparent power<br>Max. apparent power<br>Rated frequency<br>Rated voltage<br>Rated output current<br>Max.output current<br>Power factor | 13000W<br>r 13000VA<br>50/60Hz<br>3/N/PE AC 380/400/415V<br>AC 18.9A<br>AC 20.8A<br>1(-0.8+0.8 adjustable) |
| EPS<br>OUTPUT    | Rated voltage<br>Max.output current<br>Rated frequency<br>Rated apparent power<br>Max. apparent power<br>Power factor                                        | 3/N/PE AC 380/400/415V<br>AC 20.8A<br>50/60Hz<br>r 13000VA<br>13000VA<br>-0.8+0.8                          |
| Battery          | Battery type<br>Battery Voltage Range<br>Max.Charge/Discharge C                                                                                              | Li-ion<br>DC 160700V<br>Current DC 25A                                                                     |
|                  | Ingress protection<br>Operation temperature r<br>Inverter topology<br>Over voltage category<br>Protective class                                              | IP 65           ange         -25°C+60°C           Non-isolated         III (AC) ,II (DC)           Class I |

 $\square$ 

Jiangsu Weiheng Intelligent Technology Co.,Ltd.

Address : Sheng Xiang, Yaxi Community, Luoshe Town, Huishan District, 214000 , Wuxi City, Jiangsu Province www.weiheng-tech.com Made in China Jiangsu Weiheng Intelligent Technology Co., Ltd. Address : Sheng Xiang, Yaxi Community, Luoshe Town, Huishan District, 214000, Wuxi City, Jiangsu Province www.weiheng-tech.com Made in China